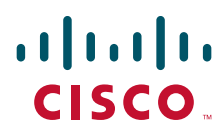

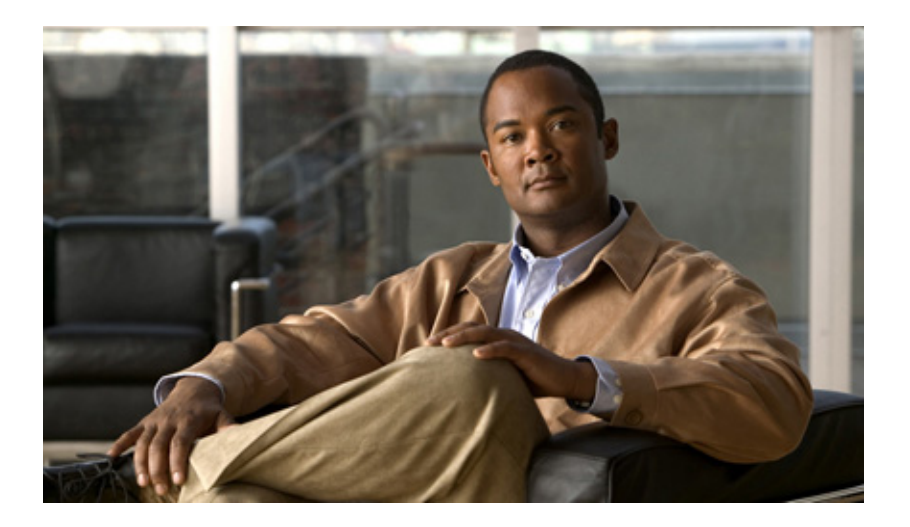

## InformaCast Virtual Appliance Basic Paging<sup>®</sup>

Administration Guide for a  ${\rm Cisco}^{\rm (I\!\!R)}$  Unified Communications Manager Environment September 18, 2013

### **Americas Headquarters**

Cisco Systems, Inc. 170 West Tasman Drive San Jose, CA 95134-1706 USA http://www.cisco.com Tel: 408 526-4000 800 553-NETS (6387) Fax: 408 527-0883 THE SPECIFICATIONS AND INFORMATION REGARDING THE PRODUCTS IN THIS MANUAL ARE SUBJECT TO CHANGE WITHOUT NOTICE. ALL STATEMENTS, INFORMATION, AND RECOMMENDATIONS IN THIS MANUAL ARE BELIEVED TO BE ACCURATE BUT ARE PRESENTED WITHOUT WARRANTY OF ANY KIND, EXPRESS OR IMPLIED. USERS MUST TAKE FULL RESPONSIBILITY FOR THEIR APPLICATION OF ANY PRODUCTS.

THE SOFTWARE LICENSE AND LIMITED WARRANTY FOR THE ACCOMPANYING PRODUCT ARE SET FORTH IN THE INFORMATION PACKET THAT SHIPPED WITH THE PRODUCT AND ARE INCORPORATED HEREIN BY THIS REFERENCE. IF YOU ARE UNABLE TO LOCATE THE SOFTWARE LICENSE OR LIMITED WARRANTY, CONTACT YOUR CISCO REPRESENTATIVE FOR A COPY.

The Cisco implementation of TCP header compression is an adaptation of a program developed by the University of California, Berkeley (UCB) as part of UCB's public domain version of the UNIX operating system. All rights reserved. Copyright © 1981, Regents of the University of California.

NOTWITHSTANDING ANY OTHER WARRANTY HEREIN, ALL DOCUMENT FILES AND SOFTWARE OF THESE SUPPLIERS ARE PROVIDED "AS IS" WITH ALL FAULTS. CISCO AND THE ABOVE-NAMED SUPPLIERS DISCLAIM ALL WARRANTIES, EXPRESSED OR IMPLIED, INCLUDING, WITHOUT LIMITATION, THOSE OF MERCHANTABILITY, FITNESS FOR A PARTICULAR PURPOSE AND NONINFRINGEMENT OR ARISING FROM A COURSE OF DEALING, USAGE, OR TRADE PRACTICE.

IN NO EVENT SHALL CISCO OR ITS SUPPLIERS BE LIABLE FOR ANY INDIRECT, SPECIAL, CONSEQUENTIAL, OR INCIDENTAL DAMAGES, INCLUDING, WITHOUT LIMITATION, LOST PROFITS OR LOSS OR DAMAGE TO DATA ARISING OUT OF THE USE OR INABILITY TO USE THIS MANUAL, EVEN IF CISCO OR ITS SUPPLIERS HAVE BEEN ADVISED OF THE POSSIBILITY OF SUCH DAMAGES.

CCDE, CCENT, Cisco Eos, Cisco HealthPresence, the Cisco logo, Cisco Lumin, Cisco Nexus, Cisco StadiumVision, Cisco TelePresence, Cisco WebEx, DCE, and Welcome to the Human Network are trademarks; Changing the Way We Work, Live, Play, and Learn and Cisco Store are service marks; and Access Registrar, Aironet, AsyncOS, Bringing the Meeting To You, Catalyst, CCDA, CCDP, CCIE, CCIP, CCNA, CCNP, CCSP, CCVP, Cisco, the Cisco Certified Internetwork Expert logo, Cisco IOS, Cisco Press, Cisco Systems, Cisco Systems Capital, the Cisco Systems logo, Cisco Unity, Collaboration Without Limitation, EtherFast, EtherSwitch, Event Center, Fast Step, Follow Me Browsing, FormShare, GigaDrive, HomeLink, Internet Quotient, IOS, iPhone, iQuick Study, IronPort, the IronPort logo, LightStream, Linksys, MediaTone, MeetingPlace, MeetingPlace Chime Sound, MGX, Networkers, Networking Academy, Network Registrar, PCNow, PIX, PowerPanels, ProConnect, ScriptShare, SenderBase, SMARTnet, Spectrum Expert, StackWise, The Fastest Way to Increase Your Internet Quotient, TransPath, WebEx, and the WebEx logo are registered trademarks of Cisco Systems, Internet States and certain other countries.

All other trademarks mentioned in this document or website are the property of their respective owners. The use of the word partner does not imply a partnership relationship between Cisco and any other company. (0812R)

Any Internet Protocol (IP) addresses and phone numbers used in this document are not intended to be actual addresses and phone numbers. Any examples, command display output, network topology diagrams, and other figures included in the document are shown for illustrative purposes only. Any use of actual IP addresses or phone numbers in illustrative content is unintentional and coincidental.

InformaCast Virtual Appliance Basic Paging © 2012 Cisco Systems, Inc. All rights reserved.

© 2012 Singlewire. All rights reserved.

InformaCast is a trademark of Singlewire Software.

All other referenced trademarks are trademarks of their respective owners and our reference to them does not imply or indicate any approval, endorsement, sponsorship or affiliation with such owners unless such approval, endorsement, sponsorship or affiliation is expressly indicated.

Last Updated: September 18, 2013

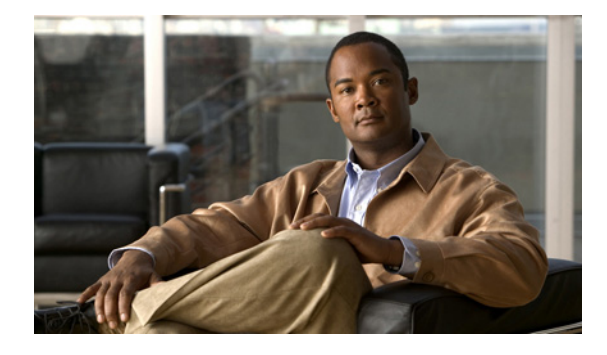

## Contents

| Overview                                                   | 1-1  |
|------------------------------------------------------------|------|
| Intended Audience                                          | 1-1  |
| Prerequisites                                              | 1-1  |
| A Note on Ports                                            | 1-2  |
| A Note on Usage                                            | 1-3  |
| Where to Start                                             | 1-3  |
| Technical Support                                          | 1-5  |
| Manage InformaCast Virtual Appliance                       |      |
| Log into InformaCast Virtual Appliance's Interfaces        |      |
| Install a Software Package                                 |      |
| Change the InformaCast Virtual Appliance Server's Password | 2-18 |
| Stop an Application on InformaCast Virtual Appliance       | 2-21 |
| Start an Application on InformaCast Virtual Appliance      | 2-24 |
| Restart an Application on InformaCast Virtual Appliance    | 2-27 |
| Reboot the InformaCast Virtual Appliance Server            | 2-29 |
| Change InformaCast Virtual Appliance's IP Address          | 2-31 |
| Update JTAPI                                               |      |
| Upgrade your VMware Tools                                  | 2-41 |
| Upgrading InformaCast Virtual Appliance                    | 2-41 |
| Acknowledgments                                            | 3-1  |

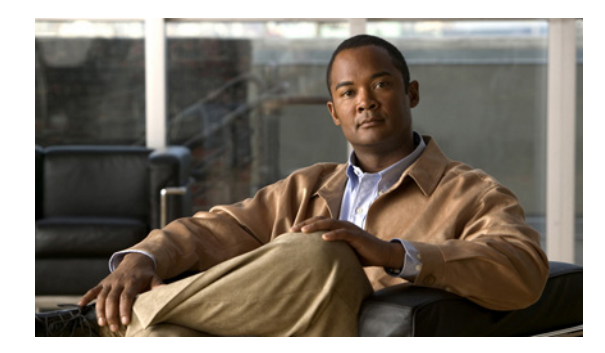

# CHAPTER 1

## Overview

InformaCast Virtual Appliance, Singlewire's virtual appliance, contains InformaCast Basic Paging.

## Intended Audience

This guide is intended to walk you through the administration of InformaCast Virtual Appliance, which runs in virtualized environments. It is written with two audiences in mind, the administrators and users of InformaCast Virtual Appliance.

There are also two versions of this guide: one for environments using Basic InformaCast functionality and another for Advanced InformaCast functionality. Please make sure you have the right version by looking at the environment type printed at the bottom of every page.

When you install InformaCast in a Cisco Unified Communications Manager environment, you should:

- Be familiar with Communications Manager administration
- Have multicast and networking knowledge

## Prerequisites

InformaCast Virtual Appliance has the following system prerequisites:

- Use of one of the following supported browsers: Firefox 15, Chrome 18, or Internet Explorer 9
- A VMware ESXi server 4.0 and later (80 GB hard drive, 4 GB RAM, 1 CPU)
- Compliance with the prerequisites and hardware/system requirements for each of the included applications

As a virtual machine (VM), InformaCast Virtual Appliance becomes one machine among the others that are running on a VMware host. Please use the following guidelines for allocating host resources for InformaCast Virtual Appliance:

- **Do not oversubscribe the CPU or memory.** It is possible to run more virtual machines than the VMware host physically supports. If this is done with InformaCast Virtual Appliance, audio quality and phone activation performance will be adversely affected.
- Plan the placement of your InformaCast Virtual Appliance VM carefully. Cisco has released recommendations on how to run third-party VMs, such as InformaCast Virtual Appliance, co-resident with other Cisco virtual machines, such as those that run Cisco Unified Communications Manager. If you choose to run InformaCast Virtual Appliance as co-resident with Communications Manager, please note that you may be required to either move or suspend the InformaCast Virtual Appliance VM during troubleshooting with Cisco TAC. If you are running

Г

InformaCast Virtual Appliance to support emergency communication, this may not be acceptable to you, and you should not run InformaCast Virtual Appliance as co-resident with Cisco UC applications.

- Choose the proper environment. InformaCast Virtual Appliance can run off of either local disk or Storage Area Network (SAN), whichever is convenient for your installation. InformaCast Virtual Appliance in a default logging and load configuration performs a lower number of disk I/Os.
- Do not use NAT'd connections. InformaCast Virtual Appliance must run on a VMware vNIC configured for bridging, not NAT. InformaCast Virtual Appliance will not work with NAT'd connections.

### A Note on Ports

When configuring your firewall for compatibility with Singlewire's applications, use the following tables, which depend on the direction of your traffic.

### **Table 1: Inbound Traffic**

| Port        | Protocol    | Application and/or Purpose                                                                            |  |
|-------------|-------------|----------------------------------------------------------------------------------------------------|--|
| 22          | ТСР         | Secure shell (SSH) for server management                                                              |  |
| 80          | ТСР         | Singlewire Start page's non-secure web interface                                                      |  |
| 123         | UDP         | Network Time Protocol (NTP)                                                                           |  |
| 427         | TCP and UDP | InformaCast SLP                                                                                       |  |
| 443         | ТСР         | Singlewire Start page's secure web interface                                                          |  |
| 1161        | UDP         | InformaCast SNMP                                                                                      |  |
| 8081        | ТСР         | InformaCast's non-secure web interface                                                                |  |
| 8101        | ТСР         | Toolbox's non-secure web interface                                                                    |  |
| 8444        | ТСР         | InformaCast's secure web interface                                                                    |  |
| 8460        | ТСР         | The LPI's secure web interface                                                                        |  |
| 8463        | ТСР         | Toolbox's secure web interface                                                                        |  |
| 10000       | ТСР         | Webmin interface                                                                                      |  |
| 32068-32268 | UDP         | InformaCast's inbound RTP streams (inbound calls to CTI ports, route points by dialcast, inbound SIP) |  |
| 5060-1      | ТСР         | InformaCast's SIP                                                                                     |  |

### Table 2: Outbound Traffic

| Port | t Protocol Application and/or Purpose |                                                 |
|------|---------------------------------------|-------------------------------------------------|
| 80T  | ТСР                                   | InformaCast's outbound connections to IP phones |
| 161  | UDP                                   | Communications Manager SNMP phone data          |
| 427  | UDP and TCP                           | InformaCast SLP                                 |

### **Table 2: Outbound Traffic**

| Port        | Protocol | Application and/or Purpose                               |  |
|-------------|----------|----------------------------------------------------------|--|
| 443         | ТСР      | Secure web interface for:                                |  |
|             |          | • webservices.singlewire.com                             |  |
|             |          | Communications Manager AXL web services                  |  |
| 2748        | ТСР      | Communications Manager's CTI ports/route points          |  |
| 20480-21080 | UDP      | Default multicast ports to which InformaCast sends audio |  |

### A Note on Usage

Specific fonts are used to represent specific kinds of information in this guide. The fonts and their meaning are listed here:

- **Bold fonts** indicate the name of a button, text field, or other element with which you interact and any text that you must enter.
- Italic fonts indicate the name of an area or section on one of an application's pages.
- Angled brackets enclose text that varies with your specific environment, i.e. http://<Your IP Address> means that you would enter your specific IP address instead of the brackets and what they enclose.
- <u>Blue, underlined</u> text indicates a hyperlink.
- <u>Underlinedtext</u> indicates a tooltip in the user interface. Hover your mouse over the tooltip to see an explanation of the underlined text.

There are several kinds of notification boxes used in this guide:

- Tip. These offer advice or "best practices."
- Note. These contain additional information, usually relevant in special cases.
- **Caution.** These contain information about a procedure that may reduce the performance of your system.
- Warning. These contain information about a procedure that can impair or disable your system.

### Where to Start

InformaCast Virtual Appliance has multiple user interfaces:

- Start page
- Applications' web interfaces
- Toolbox
- Virtual machine administrative web interface (Webmin)
- Command line interface (CLI)

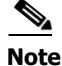

The initial login credentials for InformaCast are admin (login) and changeMe (password).

|                   | This guide deals only with administration of your server environment, and will focus on the Webmin<br>and CLI interfaces. When installing and configuring InformaCast Virtual Appliance, there are many<br>steps to ensuring that your application works correctly. Please follow the steps for implementation in<br>the InformaCast Virtual Appliance Installation and User Guide.                                                                                                    |
|-------------------|----------------------------------------------------------------------------------------------------|
| Start Page        |                                                                                                    |
|                   | The InformaCast Start page is accessible through a web browser addressed with the IP address of your Virtual Appliance server, and it contains links to InformaCast's user interface, the Toolbox, and Webmin.                                                                                                    |
| Web Interface     |                                                                                                    |
|                   | The InformaCast application has its own web interface. Please consult its guide for further information on how its web interface works.                                                                                                    |
| Toolbox           |                                                                                                    |
|                   | The Toolbox is designed to be an inclusive destination for application-level accessories. Here, you can access the License Manager to see all of your Singlewire applications' licenses, review the functionality they encompass, and update those licenses with newer versions. You can also migrate from a Windows installation to the Virtual Appliance. For Basic InformaCast users, the Toolbox is of limited use since your license is contained within InformaCast itself; you will only use the License Manager if you upgrade to Advanced InformaCast. |
| Virtual Machine A | dministrative Web Interface (Webmin)                                                                                                    |
|                   | The virtual machine administrative web interface is used for administering the underlying operating system of the virtual machine, e.g. configuring the network interface, stopping and starting applications                                                                                                    |

**Command Line Interface** 

and shutting down the virtual machine.

The command line interface is a text-based interface used for support issues and some configuration procedures (e.g. those that require manual editing of files or the running of scripts). The command line interface uses the bash command line shell, and can be accessed via a virtual machine console window or over the network through the use of an SSH (Secure Shell) client.

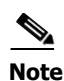

Rudimentary knowledge of bash is required to use the command line interface. If files are to be edited on the virtual machine itself, knowledge of the nano text editor is also required. If you are not familiar with the nano editor, you can optionally transfer files that need to be modified to another machine, edit them there, and then transfer the modified file back to the InformaCast Virtual Appliance virtual machine. The transfer process can be achieved via an SCP (Secure Copy) client, such as PSCP on Windows. PuTTY, available as a free download

(http://www.chiark.greenend.org.uk/~sgtatham/putty/download.html) contains all the necessary tools for transferring files.

## **Technical Support**

For information on obtaining documentation, obtaining support, providing documentation feedback, security guidelines, and also recommended aliases and general Cisco documents, see the monthly What's New in Cisco Product Documentation, which also lists all new and revised Cisco technical documentation, at: <u>http://www.cisco.com/en/US/docs/general/whatsnew/whatsnew.html</u>.

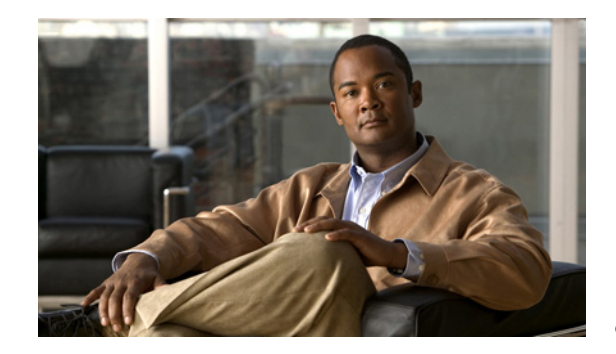

# снартек 2

## Manage InformaCast Virtual Appliance

The following sections detail how to manage InformaCast Virtual Appliance from the server side.

## Log into InformaCast Virtual Appliance's Interfaces

When using InformaCast Virtual Appliance, you will need to log into its different interfaces: InformaCast, CallAware, the Legacy Paging Interface (LPI), the Toolbox, and Webmin. All of these interfaces are accessible through the Singlewire Start page, which is the IP address of your InformaCast Virtual Appliance server.

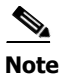

CallAware and the LPI are not supported by InformaCast Basic Paging. Please <u>contact Singlewire Sales</u> for an upgrade to Advanced Notification.

### Log into InformaCast

InformaCast's web interface is where you will set up your InformaCast environment, e.g. messages, recipient groups, DialCasts, user roles, etc.

Step 1 Open a web browser, enter the IP address of your InformaCast Virtual Appliance server, and press the Enter key. The Singlewire Start page appears.

| S singlewire                                   |                                                                      |  |  |
|------------------------------------------------|----------------------------------------------------------------------|--|--|
| 6                                              | InformaCast <sup>®</sup>                                             |  |  |
| ((°))                                          | Detect Emergency Calls<br>with CallAware                             |  |  |
|                                                | Connect to Analog Speakers<br>with the Legacy Paging Interface (LPI) |  |  |
| $\gtrsim$                                      | Access Application Management Tools<br>with the Toolbox              |  |  |
| а <mark>а</mark><br>Ф                          | Access System Management Tools<br>with Webmin                        |  |  |
|                                                | Singlewire Software I News I Contact Us                              |  |  |
| All rights reserved @ 2013 Singlewire Software |                                                                      |  |  |

Step 2 Click the InformaCast link. A separate tab/window opens to InformaCast's Login page.

| InformaCast®                                                                                     |                                                                                                    |                                    |
|--------------------------------------------------------------------------------------------------|----------------------------------------------------------------------------------------------------|------------------------------------|
| Login:<br>Password:                                                                              | ан 🔹                                                                                                    |                                    |
| © singlowiro <sup>∞</sup>                                                                        | Singlewire Website News                                                                                                    | Support Contact Us                 |
| software                                                                                         |                                                                                                    |                                    |
| © 2003–2011 Singlewire Software, LLC. All right<br>it may be transmitted, used, reproduced, or d | reserved. This application incorporates <u>third-party software</u> under each package's own license terms. No other part of the software or m<br>sobsed outside of the receiving party without the express written consent of Singlewire Software, LLC. Use of this software is subject to<br>conditions of the applicable Singlewire Software license for the software. | aterial contained in the terms and |

- **Step 3** Enter your username and password in the **Login** and **Password** fields, respectively. By default, these are **admin** and **changeMe**.
- Step 4 Click the Log In button. InformaCast's homepage appears.

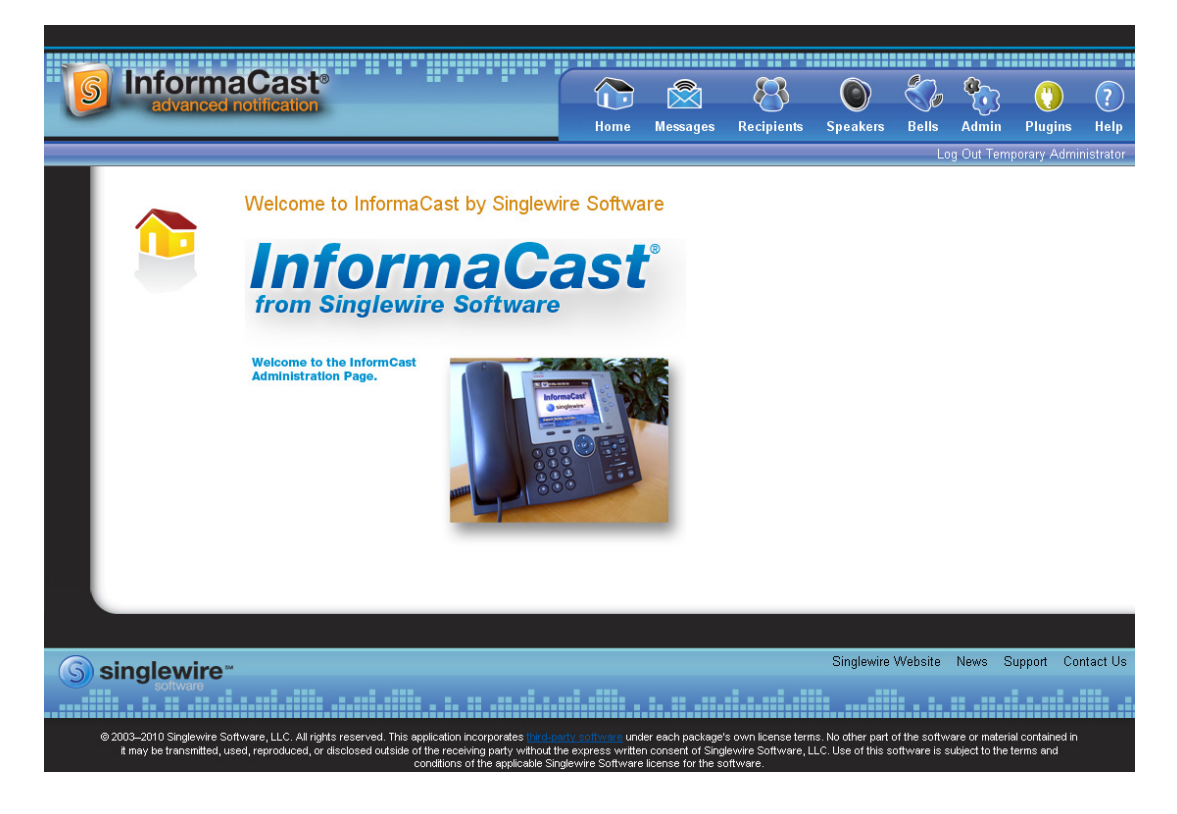

From InformaCast's homepage, you can access any of its web features through the icons at the top of the page.

#### Log into CallAware

CallAware is a Singlewire application that is primarily used to detect when a 911 call has been dialed, which then triggers an InformaCast broadcast. It can also be used to detect calls to numbers other than 911 and monitor the calls that have been detected. For example, you could use it to trigger an InformaCast broadcast whenever someone calls the Front Desk, and a supervisor could elect to monitor those calls for quality assurance.

CallAware's web interface is where you will set up your CallAware environment, e.g. call redirects, InformaCast messages, etc.

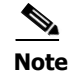

CallAware is not supported by InformaCast Basic Paging. Please <u>contact Singlewire Sales</u> for an upgrade to Advanced Notification.

Г

### Log into the Legacy Paging Interface (LPI)

Singlewire's Legacy Paging Interface (LPI) allows you to incorporate your existing paging system with the InformaCast application by working as a liaison between the two. When you configure your speakers with the LPI, they can be integrated with InformaCast, and you can add them to recipient groups, create paging zones modeled after your existing zones, and send audio broadcasts out to any combination of speakers/zones.

The Legacy Paging Interface's web interface is where you will set up your LPI environment, e.g. paging devices, zones, etc.

Note

The LPI is not supported by InformaCast Basic Paging. Please <u>contact Singlewire Sales</u> for an upgrade to Advanced Notification.

#### Log into the Toolbox

The Singlewire Toolbox is designed to be an inclusive destination for application-level accessories, e.g. licensing, migrating platforms, etc.

Step 1 Open a web browser, enter the IP address of your InformaCast Virtual Appliance server, and press the Enter key. The Singlewire Start page appears.

| <b>Singlewi</b><br>softwar                     |                                                                      |
|------------------------------------------------|----------------------------------------------------------------------|
| S                                              | InformaCast <sup>®</sup>                                             |
| ((o)))                                         | Detect Emergency Calls<br>with CallAware                             |
|                                                | Connect to Analog Speakers<br>with the Legacy Paging Interface (LPI) |
| $\gtrsim$                                      | Access Application Management Tools<br>with the Toolbox              |
|                                                | Access System Management Tools<br>with Webmin                        |
|                                                | Singlewire Software   News   Contact Us                              |
| All rights reserved © 2013 Singlewire Software |                                                                      |

**Step 2** Click the Access Application Management Tools with the Toolbox link. A separate tab/window opens to the Toolbox homepage.

|              | 3 | License Manager                 |
|--------------|---|---------------------------------|
|              | × | Migration Managers              |
|              |   | ▶ InformaCast                   |
|              |   | ▶ CallAware                     |
|              |   | Legacy Paging Interface         |
|              |   |                                 |
|              |   |                                 |
|              |   |                                 |
| singlewire * |   | Singlewire Website News Contact |

From the Toolbox homepage, you can access Singlewire's application-level tools.

content.

### Log into Webmin

Webmin's interface is used primarily for installing new software packages, starting/stopping/restarting Singlewire's applications, and rebooting the InformaCast Virtual Appliance virtual machine.

Step 1 Open a web browser, enter the IP address of your InformaCast Virtual Appliance server, and press the Enter key. The Singlewire Start page appears.

| S singlew                                      | ire Carlo Carlo Carlo Carlo Carlo Carlo Carlo Carlo Carlo Carlo Carlo Carlo Carlo Carlo Carlo Carlo Carlo Carlo |
|------------------------------------------------|----------------------------------------------------------------------------------------------------|
| 6                                              | InformaCast <sup>®</sup>                                                                                        |
| (o))                                           | Detect Emergency Calls<br>with CallAware                                                                        |
|                                                | Connect to Analog Speakers<br>with the Legacy Paging Interface (LPI)                                            |
| $\ge$                                          | Access Application Management Tools<br>with the Toolbox                                                         |
| <sup>4</sup> 03                                | Access System Management Tools                                                                                  |
|                                                | Singlewire Software I News I ContactUs                                                                          |
| All rights reserved © 2013 Singlewire Software |                                                                                                    |

Step 2 Click the Access System Management Tools with Webmin link. A separate tab/window opens to the Login to Webmin page.

| Login to Webmin                                                      |                             |  |  |
|----------------------------------------------------------------------|-----------------------------|--|--|
| You must enter a username and password to login to the Webmin server |                             |  |  |
|                                                                      | on 172.30.228.26.           |  |  |
| Username                                                             |                             |  |  |
| Password                                                             |                             |  |  |
|                                                                      | Remember login permanently? |  |  |
|                                                                      | Login Clear                 |  |  |
|                                                                      |                             |  |  |
|                                                                      |                             |  |  |

Note

You may have to accept a warning from your web browser about the security of this page's content.

**Step 3** Enter your login credentials and click the **Login** button. By default, your username is **admin** and your password is **changeMe**. The Webmin homepage appears.

| Login: admin<br>© System<br>© Networking<br>© Hardware | 5                         | singlewire <sup>™</sup>                           |
|--------------------------------------------------------|---------------------------|---------------------------------------------------|
|                                                        | Virtual Appliance Version | #.#.#                                             |
| System Information                                     | System hostname           | singlewire                                        |
| U Logout                                               | Operating system          | Debian Linux 5.0                                  |
|                                                        | Webmin version            | 1.530                                             |
|                                                        | Time on system            | Thu Jun 16 15:48:10 2011                          |
|                                                        | Kernel and CPU            | Linux 2.6.30-voyage on i686                       |
|                                                        | Processor information     | Quad-Core AMD Opteron(tm) Processor 2382, 1 cores |
|                                                        | System uptime             | 3 days, 7 hours, 57 minutes                       |
|                                                        | Running processes         | 48                                                |
|                                                        | CPU load averages         | 0.00 (1 min) 0.00 (5 mins) 0.00 (15 mins)         |
|                                                        | CPU usage                 | 0% user, 0% kernel, 0% IO, 100% idle              |
|                                                        | Real memory               | 2.97 GB total, 32.40 MB used                      |
|                                                        |                           |                                                   |
|                                                        | Virtual memory            | 3.73 GB total, 0 bytes used                       |
|                                                        | Local disk space          | 75.07 GB total 1.78 GB used                       |
|                                                        | Looal alen space          |                                                   |

The Webmin homepage displays versioning information and statistics about the Virtual Appliance.

From the Webmin homepage, you can install a new software package (see "Install a Software Package" on page 2-7), start/stop/restart Singlewire's applications, and reboot the InformaCast virtual machine (see the sections on stopping/starting/rebooting starting with "Stop an Application on InformaCast Virtual Appliance" on page 2-21 for more information).

### Install a Software Package

InformaCast Virtual Appliance is a software package that must be deployed as an OVA on your virtual server. Singlewire supports InformaCast Virtual Appliance on the VMware ESXi 4.0 and later platform. This platform is managed through the vSphere client. This section describes how to import InformaCast Virtual Appliance using the vSphere client. Your client can be downloaded from your VMware server.

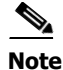

This guide deals only with administration of your server environment. When initially installing and configuring InformaCast Virtual Appliance, there are many steps to ensuring that your application works correctly. Please follow the steps for implementation in the InformaCast Virtual Appliance Installation and User guide.

Step 1 Download the OVA file from the <u>Singlewire website</u> or <u>Cisco's website</u>.

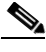

**Note** If you are using InformaCast on the Communications Manager Business Edition 6000, you will be supplied with a DVD in a package with an OVA on it (physical media).

Г

| 🚱 vSphere Client        |                      |            |         |              |                      |            | - • •       |
|-------------------------|----------------------|------------|---------|--------------|----------------------|------------|-------------|
| File Edit View Inventor | y Administration Plu | g-ins Help |         |              |                      |            |             |
| 🖸 🖸 🏠 Home              |                      |            |         |              |                      |            |             |
| Inventory               |                      |            |         |              |                      |            |             |
| []<br>Inventory         |                      |            |         |              |                      |            |             |
| Administration          |                      |            |         |              |                      |            |             |
| 6                       |                      |            |         |              |                      |            |             |
| Roles Syste             | em Logs              |            |         |              |                      |            |             |
|                         |                      |            |         |              |                      |            |             |
|                         |                      |            |         |              |                      |            |             |
|                         |                      |            |         |              |                      |            |             |
| Recent Tasks            |                      |            |         |              |                      |            | ×           |
| Name                    | Target               | Status     | Details | Initiated by | Requested Start Ti 💎 | Start Time | Completed 1 |
|                         |                      |            |         |              |                      |            |             |
| <                       |                      |            | III     |              |                      |            |             |
| i asks                  |                      |            |         |              |                      |            | root //     |

**Step 2** Open and log into the vSphere client. The vSphere Client window appears.

**Step 3** Go to File | Deploy OVF Template. The Deploy OVF Template dialog box appears.

| 🙆 Deploy OVF Template                                                                 |                      |
|---------------------------------------------------------------------------------------|----------------------|
| Source<br>Select the source location.                                                 |                      |
| Source<br>OVF Template Details<br>Name and Location<br>Datastore<br>Ready to Complete | Deploy from file:    |
| Help                                                                                  | < Back Next > Cancel |

| Ø Open<br>○ ○ ○ □ → Libraries → Documer | ts 🕨                                       | ✓ 43 Sea           | urch Documents     | م        |
|-----------------------------------------|--------------------------------------------|--------------------|--------------------|----------|
| Organize 🔻 New folder                   |                                            |                    | 8== <b>-</b>       |          |
| 🚖 Favorites<br>💻 Desktop                | Documents library<br>Includes: 2 locations |                    | Arrange by:        | Folder 🔻 |
| Downloads                               | Name                                       | Date modified      | Туре               | Size 🔺   |
| Recent Places                           | Adobe Captivate Cached Projects            | 3/10/2011 3:25 PM  | File folder        |          |
| Deckton                                 | apache-ant-1.8.1-bin                       | 2/7/2011 9:25 AM   | File folder        |          |
| libraries                               | Bluetooth Exchange Folder                  | 12/11/2008 11:49   | File folder        |          |
| Documents                               | Copy of Bluetooth Exchange Folder          | 12/12/2008 9:07 AM | File folder        | =        |
| Music                                   | CXFProject                                 | 2/7/2011 9:25 AM   | File folder        |          |
| Pictures                                | Downloads                                  | 2/7/2011 9:25 AM   | File folder        |          |
| Videos                                  | 퉬 IC 7.0                                   | 2/7/2011 9:26 AM   | File folder        |          |
| Jennifer DeNicolo                       | 퉬 InformaCast                              | 2/7/2011 9:26 AM   | File folder        |          |
| Computer                                | My Adobe Captivate Projects                | 3/10/2011 3:25 PM  | File folder        |          |
| A Windows7 OS (C:)                      | My Documents                               | 3/1/2011 10:49 AM  | File folder        |          |
| DVD RW Drive (E:)                       | My Received Files                          | 2/7/2011 9:26 AM   | File folder        |          |
| 😽 Lenovo_Recovery (Q:)                  | Mv RoboHeln Projects                       | 4/15/2011 10:20 AM | File folder        |          |
| File name:                              |                                            | ▼ OVF              | packages (*.ovf;*. | ova) 🔻   |
|                                         |                                            |                    | Open               | Cancel   |

Step 4 Click the Deploy from File radio button and click its Browse button. The Open dialog box appears.

- Step 5 Navigate to where you saved the Singlewire-InformaCast-VM.ova file (or to the OVA file on the supplied DVD), select it, and click the **Open** button.
- Step 6 Click the Next button. The Deploy OVF Template dialog box refreshes.

| Deploy OVF Template<br>OVF Template Details<br>Verify OVF template details | ş.                                                                                |                                                 |               |        |
|----------------------------------------------------------------------------|-----------------------------------------------------------------------------------|-------------------------------------------------|---------------|--------|
| Verify OVF template details                                                | roduct:<br>Version:<br>Vendor:<br>Download Size:<br>Size on disk:<br>Description: | Singlewire InformaCast VM<br>727 MB<br>81920 MB |               |        |
| Help                                                                       |                                                                                   |                                                 | < Back Next > | Cancel |

**Step 7** Click the **Next** button. The Deploy OVF Template dialog box refreshes.

| 🔗 Deploy OVF Template                                                                 |                                                                                                    | - • ×  |
|---------------------------------------------------------------------------------------|----------------------------------------------------------------------------------------------------|--------|
| Name and Location<br>Specify a name and locatio                                       | n for the deployed template                                                                                                    |        |
|                                                                                       |                                                                                                    |        |
| Source<br>OVF Template Details<br>Name and Location<br>Datastore<br>Ready to Complete | Name:<br>Singlewire InformsCast VM The name can contain up to 80 characters and it must be unique within the inventory folder. |        |
| Help                                                                                  | < Back Next >                                                                                                    | Cancel |

**Step 8** Click the **Next** button. The Deploy OVF Template dialog box refreshes.

| 🕜 Deploy OVF Template                  |                          |                     |             |                |                   |        |
|----------------------------------------|--------------------------|---------------------|-------------|----------------|-------------------|--------|
| Datastore<br>Where do you want to stor | re the virtual machine f | fles?               |             |                |                   |        |
|                                        |                          |                     |             |                |                   |        |
| OVF Template Details                   | Select a datastore i     | n which to store th | e VM files: |                |                   |        |
| Name and Location                      | Name                     | Capacity            | Provisioned | Free Type      | Thin Provisioning | Acces  |
| Datastore                              | [1tb-a]                  | 931.25 GB           | 882.84 GB   | 48.41 GB VMF5  | Supported         | Single |
| Ready to Complete                      | [1tb-b]                  | 931.25 GB           | 294.54 GB   | 646.21 GB VMF5 | Supported         | Single |
|                                        | [datastore1]             | 926.50 GB           | 695.94 GB   | 260.56 GB VMFS | Supported         | Single |
|                                        | Compatibility:           |                     | m           |                |                   | Þ      |
|                                        | Validation not applie    | cable this time.    |             |                |                   |        |
| Help                                   |                          |                     |             | < Back         | Next > Ca         | ancel  |

Step 9 Select the datastore on which the new virtual machine will reside and click the Next button. The Deploy OVF template dialog box refreshes.

| 💋 Deploy OVF Template                                                                 |                                                                                                    |                                                                                                    |            |               |
|---------------------------------------------------------------------------------------|----------------------------------------------------------------------------------------------------|----------------------------------------------------------------------------------------------------|------------|---------------|
| Ready to Complete<br>Are these the options you                                        | want to use?                                                                                                    |                                                                                                    |            |               |
| Source<br>OVF Template Details<br>Name and Location<br>Datastore<br>Ready to Complete | When you click Fini<br>Deployment setting<br>OWF file:<br>Download Size:<br>Size on disk:<br>Name:<br>Host/Cluster:<br>Datastore:<br>Network Mapping: | sh, the deployment task will be started.<br>32: Development\Singlewire-InformaCa<br>727 MB<br>81920 MB<br>Singlewire InformaCast VM<br>PS-ESU-1.singlewire.lan<br>datastore1<br>Taridged" to "sw3750-1 trunk" | ast-VM.ova |               |
| Help                                                                                  |                                                                                                    |                                                                                                    | < Back     | Finish Cancel |

Step 10 Click the Finish button. InformaCast Virtual Appliance will begin importing.

| 🖉 Deploying Singlewire InformaCast VM                                             | - • 🗙     |
|-----------------------------------------------------------------------------------|-----------|
| Deploying Singlewire InformaCast VM                                               |           |
| Deploying disk 1 of 1 from<br>Z:\Development\Singlewire-InformaCast-VM-8.0.2-disk | 1.vmdk.gz |
|                                                                                   | Cancel    |
| 92 minutes remaining                                                              |           |

When it's finished, click the Close button.

Step 11 Click the Inventory icon () on the vSphere Client window. The vSphere Client window refreshes.

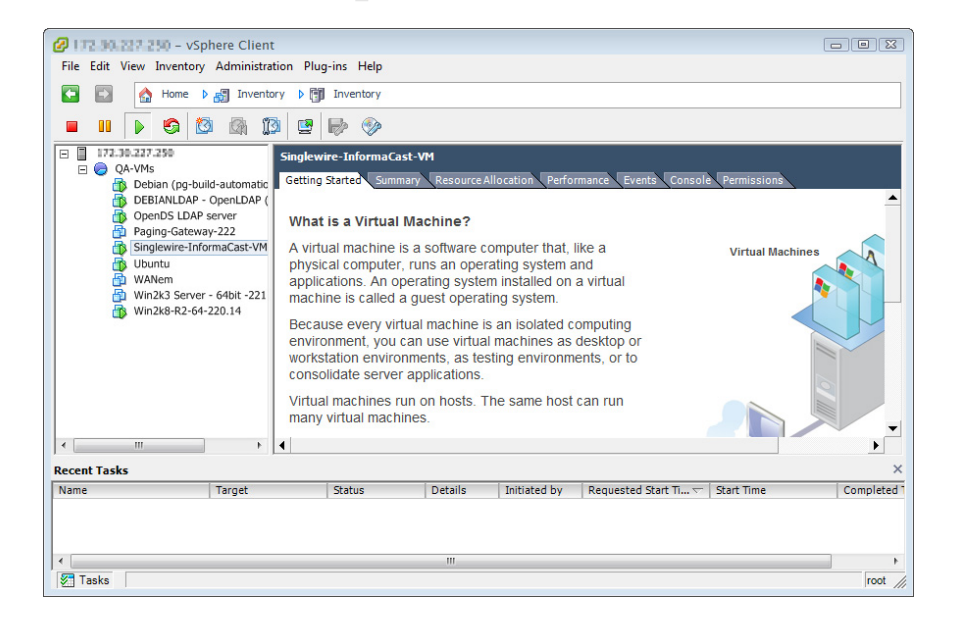

- Step 12 Select your virtual machine (by default, this is Singlewire InformaCast VM).
- **Step 13** Go to **Inventory** | **Virtual Machine** | **Open Console**. The Singlewire InformaCast VM console window appears.

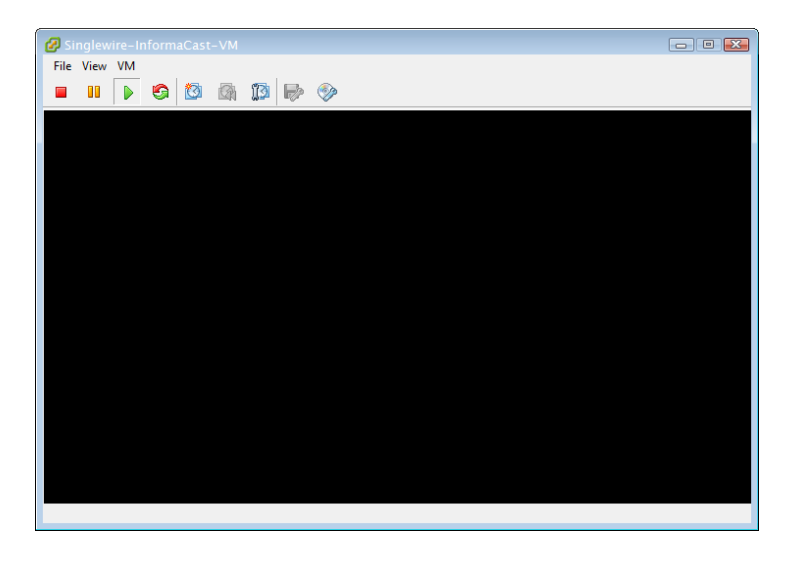

**Step 14** Click the green arrow button ( ▶ ) to turn on the virtual machine. The Singlewire InformaCast VM console window begins booting the virtual machine.

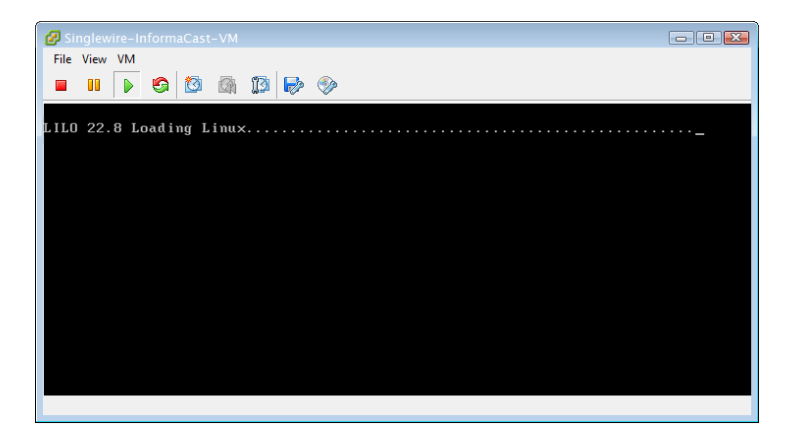

## <u>Note</u>

Depending on the hardware resources available to InformaCast Virtual Appliance, it will likely boot in less than a minute.

When InformaCast Virtual Appliance is done booting, it will acquire an IP address using DHCP (if there is a DHCP server available). The acquired DHCP address can be seen in the console.

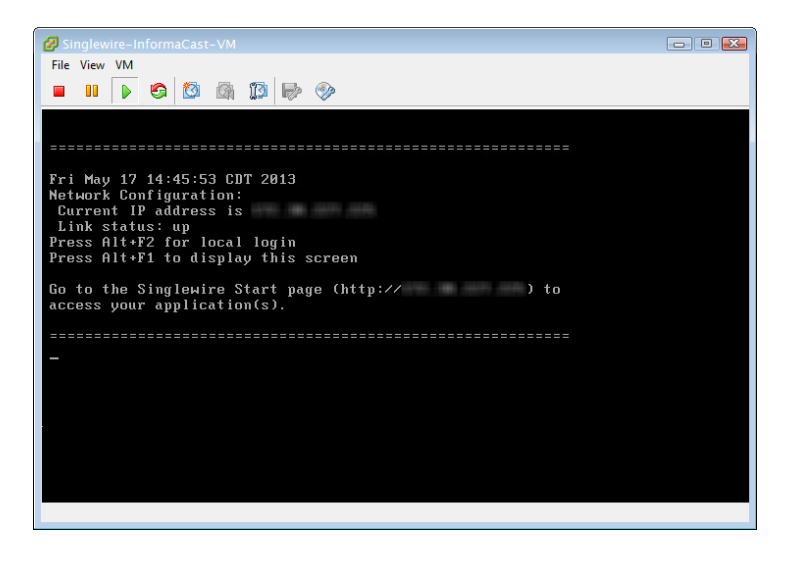

## Note

You should configure a static IP address for InformaCast. For specifics on IP addresses and packet routing, please see your network administrator.

SwiftStart will then start automatically, and you will see the End User License Agreement (EULA) page.

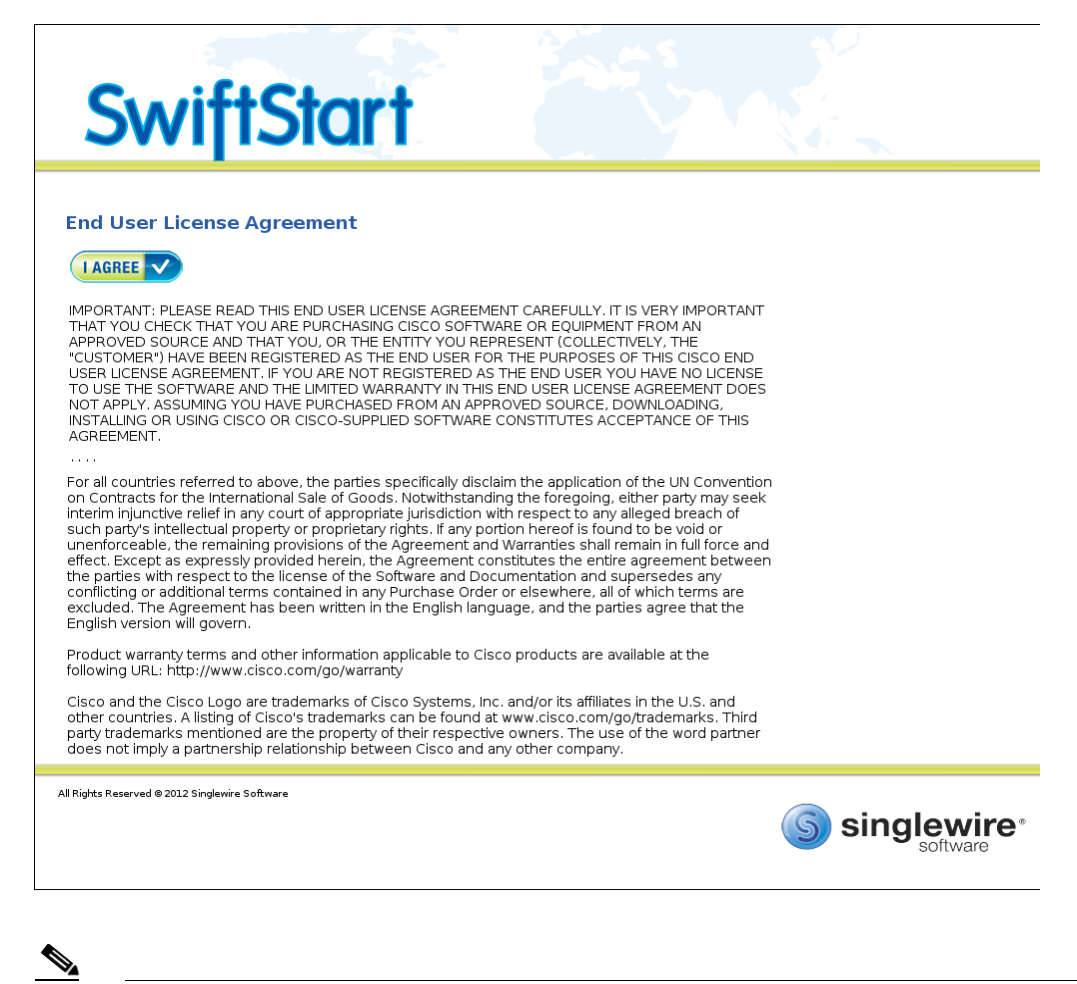

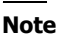

SwiftStart will only automatically start on the initial boot of InformaCast Virtual Appliance.

#### **Step 15** Click the **I** Agree button to accept the EULA.

If you have DHCP enabled on your network, you will see the following picture:

| Swift:                                     | Start                                                                                                    |
|--------------------------------------------|----------------------------------------------------------------------------------------------------|
| Network<br>Configuration                   | Network Configuration         An P address of an analysis in the base on chosen by the DHCP server. Do you want to make this address mannent?         Parameter Method:       • Use DHCP Parameters         • Enter Manually |
| All Rights Reserved © 2011 Singlewire Soft | nare<br>Singlewire*                                                                                                    |

You will be able to choose between the Use DHCP Parameters or Enter Manually radio buttons.

Clicking the **Submit** button with the **Use DHCP Parameters** radio button selected will allow SwiftStart to make static the IP address it has detected, pull the relevant network configuration information from this IP address, and configure your network to work with InformaCast. Skip to Step 16 on page 2-17.

Clicking the **Submit** button with the **Enter Manually** radio button selected will allow you to enter an IP address manually. Continue with the following steps.

If you do not have DHCP enabled on your network, you will see the following picture:

| Swift                                      | Start                                                                                                    |
|--------------------------------------------|----------------------------------------------------------------------------------------------------|
| Network<br>Configuration                   | Network Configuration         Pease provide the following network parameters:         IP Address:         Netmask:         Gateway:         First DNS Server:         Second DNS Server: |
| All Rights Reserved © 2011 Singlewire Soft | vare<br>Singlewire*                                                                                                    |

Enter a routable IP address on your network that's not currently in use, a valid netmask for that IP address, its default gateway, the IP address(es) of a DNS server(s) on your network, and click the **Submit** button.

Clicking the **Submit** button will allow SwiftStart to make static the IP address you've entered, use the network configuration information you've entered about this IP address, and configure your network to work with InformaCast.

When your network configuration is successful, the Network Configuration page will refresh with a statement confirming the success.

| Swift:                                      | Start                                                                                                    |             |
|---------------------------------------------|----------------------------------------------------------------------------------------------------|-------------|
| Network<br>Configuration                    | Network configuration<br>Network configuration was successful.<br>P Address: 7.302775<br>Netmask: 5.555555<br>Gateway: 7.302741<br>DNS 1: 7.302741<br>DNS 2: 7.3027410 | QUIT 🔀      |
| All Rights Reserved © 2011 Singlewire Softv | vare                                                                                                    | Singlewire* |

Step 16 Click the Finish button. The SwiftStart window appears with a note about starting InformaCast.

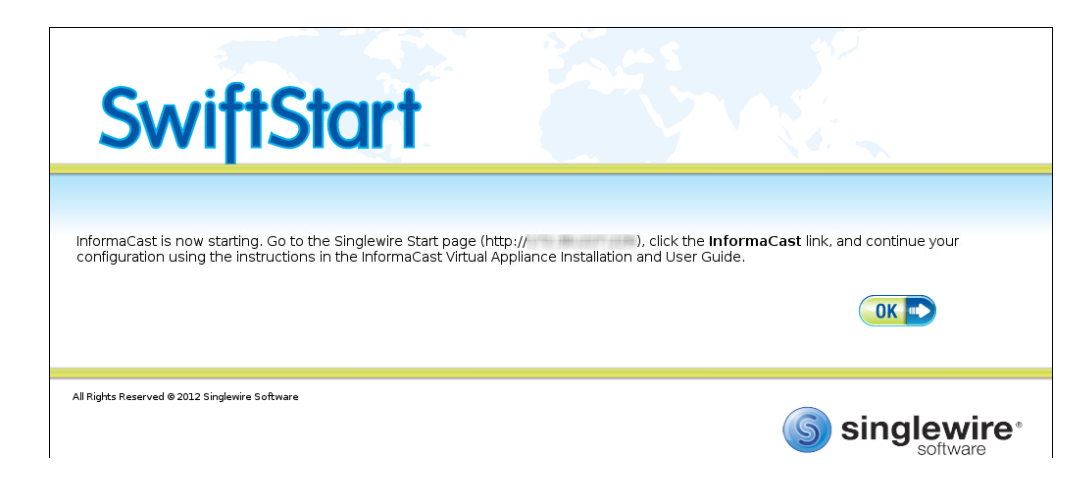

Step 17 Click the OK button and close your open console window.

## Change the InformaCast Virtual Appliance Server's Password

For tighter security, you may want to change the InformaCast Virtual Appliance server's default password.

Step 1 Open and log into the vSphere client. The vSphere Client window appears.

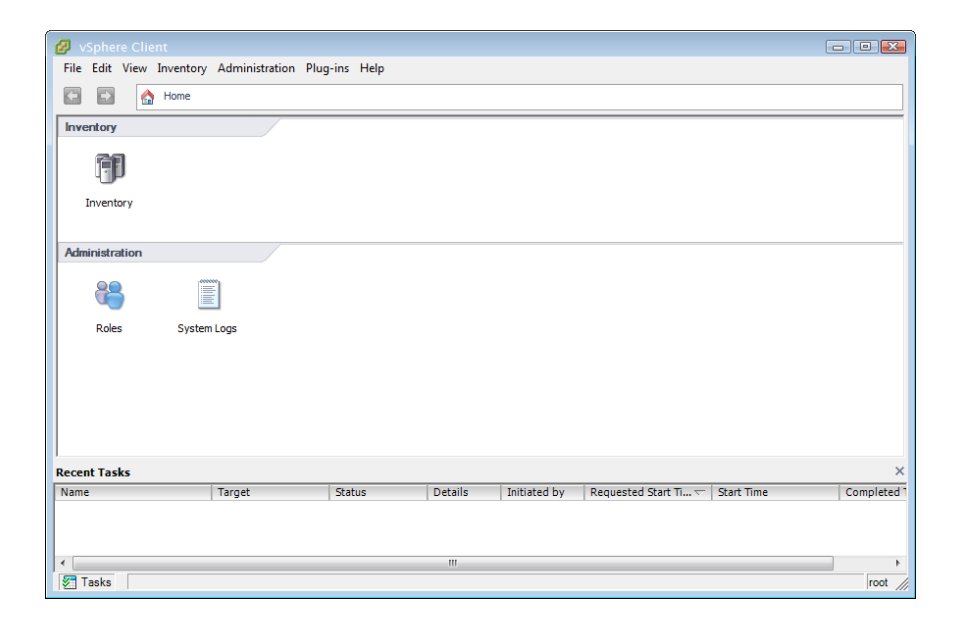

**Step 2** Click the **Inventory** icon (**[**]) on the vSphere Client window. The vSphere Client window refreshes.

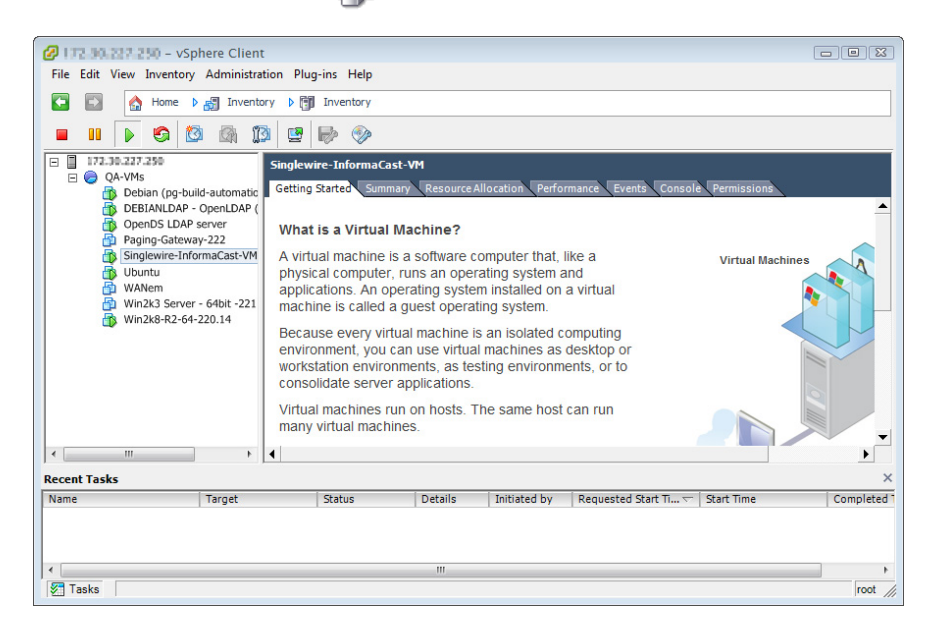

Step 3 Select your virtual machine (by default, this is Singlewire InformaCast VM).

**Step 4** Go to **Inventory** | **Virtual Machine** | **Open Console**. The Singlewire InformaCast VM console window appears.

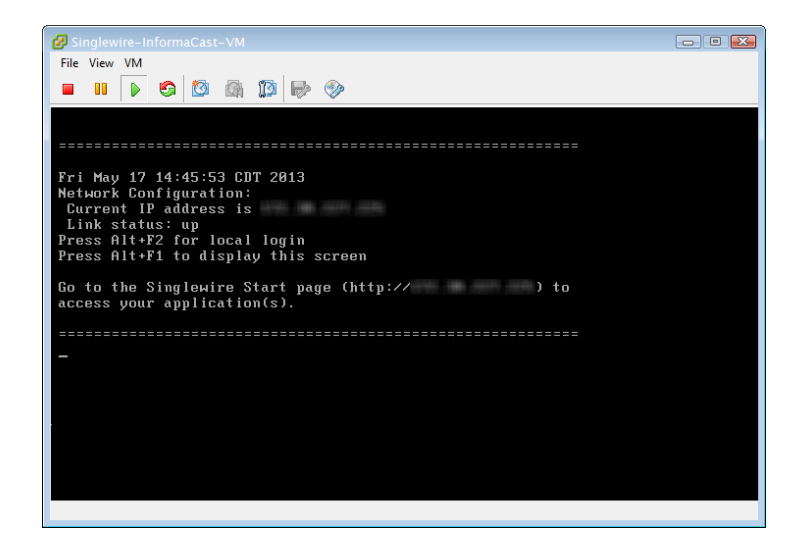

Step 5 Press Alt + F2 in the Singlewire InformaCast VM console window. The Singlewire InformaCast VM console window refreshes.

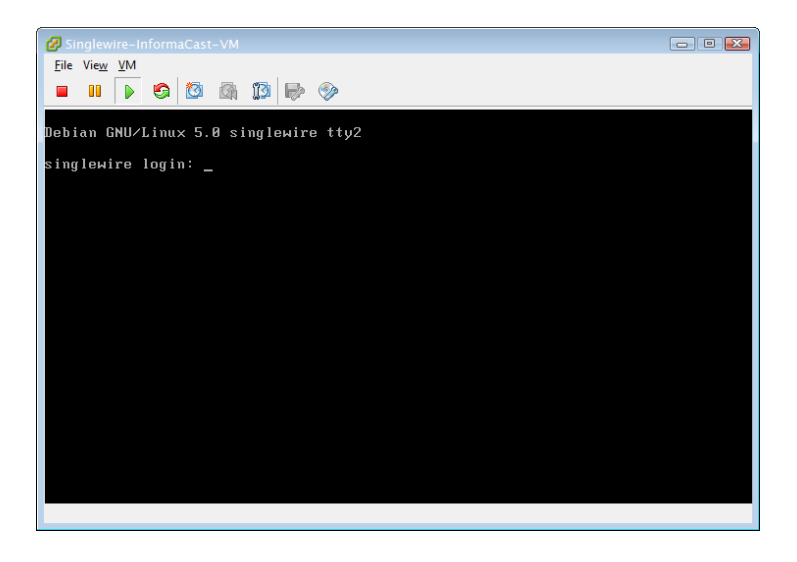

**Step 6** Enter admin at the singlewire login prompt and press Enter.

**Step 7** Enter **changeMe** at the **Password** prompt and press **Enter**. The Singlewire InformaCast VM console window refreshes.

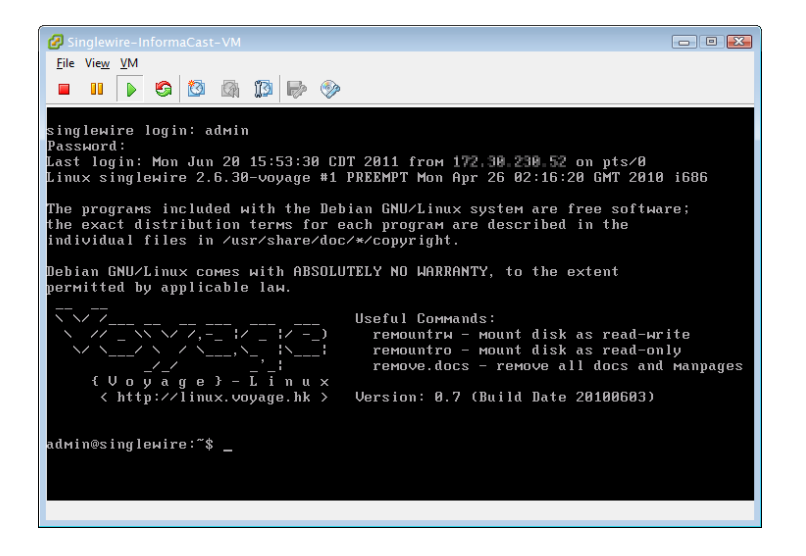

- Step 8 Enter sudo changePassword at the command prompt and press Enter.
- Step 9 Enter your new password at the Enter new UNIX password prompt and press Enter.
- **Step 10** Confirm your new password by entering it again at the **Retype new UNIX password** prompt and press **Enter**. Your password is changed and you will see, "passwd: password updated successfully".

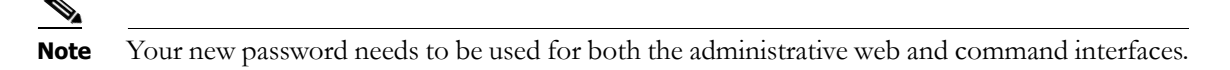

## Stop an Application on InformaCast Virtual Appliance

Follow these steps to stop individual applications on InformaCast Virtual Appliance.

Step 1 Open a web browser, enter the IP address of your InformaCast Virtual Appliance server, and press the Enter key. The Singlewire Start page appears.

| S singlewi                                     |                                                                      |
|------------------------------------------------|----------------------------------------------------------------------|
| 6                                              | InformaCast®                                                         |
| ((o)))                                         | Detect Emergency Calls<br>with CallAware                             |
|                                                | Connect to Analog Speakers<br>with the Legacy Paging Interface (LPI) |
| $\approx$                                      | Access Application Management Tools                                  |
|                                                | Access System Management Tools                                       |
|                                                | Singlewire Software I News I Contact Us                              |
| All rights reserved @ 2013 Singlewire Software |                                                                      |

Step 2 Click the Access System Management Tools with Webmin link. A separate tab/window opens to the Login to Webmin page.

| Login to Webmin  |                                                                          |
|------------------|--------------------------------------------------------------------------|
| You must enter a | username and password to login to the Webmin server<br>on 172.30.228.26. |
| Username         |                                                                          |
| Password         |                                                                          |
|                  | Remember login permanently?                                              |
|                  | Login Clear                                                              |
|                  |                                                                          |
|                  |                                                                          |

۵, Note

You may have to accept a warning from your web browser about the security of this page's content.

**Step 3** Enter your login credentials and click the **Login** button. By default, your username is **admin** and your password is **changeMe**. The InformaCast Virtual Appliance server's homepage appears.

| Login: admin<br>System<br>Networking<br>Hardware | <b>(5)</b>                | singlewire <sup>™</sup>                           |
|--------------------------------------------------|---------------------------|---------------------------------------------------|
| A Destant Information                            | Virtual Appliance Version | #.#.#                                             |
| System information                               | System hostname           | singlewire                                        |
| U Logout                                         | Operating system          | Debian Linux 5.0                                  |
|                                                  | Webmin version            | 1.530                                             |
|                                                  | Time on system            | Thu Jun 16 15:48:10 2011                          |
|                                                  | Kernel and CPU            | Linux 2.6.30-voyage on i686                       |
|                                                  | Processor information     | Quad-Core AMD Opteron(tm) Processor 2382, 1 cores |
|                                                  | System uptime             | 3 days, 7 hours, 57 minutes                       |
|                                                  | Running processes         | 48                                                |
|                                                  | CPU load averages         | 0.00 (1 min) 0.00 (5 mins) 0.00 (15 mins)         |
|                                                  | CPU usage                 | 0% user, 0% kernel, 0% IO, 100% idle              |
|                                                  | Real memory               | 2.97 GB total, 32.40 MB used                      |
|                                                  |                           |                                                   |
|                                                  | Virtual memory            | 3.73 GB total, 0 bytes used                       |
|                                                  | Local disk space          | 75.07 GB total, 1.78 GB used                      |
|                                                  |                           |                                                   |

**Step 4** Go to **System | Bootup and Shutdown**. The Bootup and Shutdown page appears.

| Login: admin<br>System | Module Config              |               | Bootup and Shutdown                                                                                                    |
|------------------------|----------------------------|---------------|----------------------------------------------------------------------------------------------------|
| Bootup and Shutdown    | Create a new bootup and sl | utdown action |                                                                                                    |
| Software Packages      | Action                     | At boot?      | Description                                                                                                    |
| Networking             | alsa-utils                 | No            | This script stores and restores mixer levels on                                                                                                    |
| Hardware Hardware      | asterisk                   | No            | Controls the Asterisk PBX                                                                                                    |
| System Time            | atftpd                     | No            | Launch atftpd server, a TFTP server useful                                                                                                    |
|                        | awds                       | No            | This script is used to start the AWDS daemon which provides                                                                                                    |
| Search:                | batmand                    | No            | /etc/init.d/batmand: start batmand                                                                                                    |
| System Information     | bootlogd                   | No            | Starts or stops the bootlogd log program                                                                                                    |
|                        | bootmisc.sh                | No            | Some cleanup. Note, it need to run after mountnfs-bootclean.sh.                                                                                                    |
| - Logour               | checkfs.sh                 | No            | Check all filesystems.                                                                                                    |
|                        | checkroot.sh               | No            | Check to root file system.                                                                                                    |
|                        | Cron                       | Yes           | cron is a standard UNIX program that runs user-specified                                                                                                    |
|                        | 🔲 dahdi                    | No            | dahdi - load and configure DAHDI modules                                                                                                    |
|                        | 🔲 dnsmasq                  | No            | DHCP and DNS server                                                                                                    |
|                        | ebtables                   | No            | Saves and restores the state of the ebtables rulesets.                                                                                                    |
|                        | 🗖 flashybrid               | No            | Flashybrid is a system to help in setting up and managing hybrid                                                                                                    |
|                        | glibc.sh                   | No            |                                                                                                    |
|                        | 🗖 gpsd                     | No            | Start the GPS (Global Positioning System) daemon                                                                                                    |
|                        | i halt                     | No            |                                                                                                    |
|                        | hostapd                    | No            | Userspace IEEE 802.11 AP and IEEE 802.1X/WPA/WPA2/EAP                                                                                                    |
|                        | 🔲 flashybrid               | No            | Flashybrid is a system to help in setting up and managing hybrid                                                                                                    |
|                        | glibc.sh                   | No            |                                                                                                    |
|                        | 🔲 gpsd                     | No            | Start the GPS (Global Positioning System) daemon                                                                                                    |
|                        | halt                       | No            |                                                                                                    |
|                        | single                     | No exe        | ecuted by init(8) upon entering runlevel 1 (single).                                                                                                    |
| -                      | singlewireInformaCast      | No Info       | ormaCast application from Singlewire                                                                                                    |
|                        | Create a new bootup and sl | utdown action |                                                                                                    |
| I                      | Start Stop Restart         | Start On      | Boot Disable On Boot Start Now and On Boot Disable Now and On Boot                                                                                                    |
|                        |                            |               |                                                                                                    |
|                        | Change to runlevel:        | 2 - Clicl     | k this button to switch your system from the current runlevel to the selected one. This will cause all the<br>ons in the current level to be stopped, and then all the actions in the new runlevel to be started. |
|                        | Reboot System              | Click         | k on this button to immediately reboot the system. All currently logged in users will be disconnected<br>all services will be re-started.                                                                         |
|                        | Shutdown System            | Clicl<br>disc | k on this button to immediately shutdown the system. All services will be stopped, all users<br>onnected and the system powered off (if your hardware supports it).                                               |

Step 5 Scroll down the list of actions until you come to your application's name (e.g. singlewireInformaCast). Click its link. The Edit Action page appears.

| Login: admin<br>System<br>Bootup and Shutdown                                                                                                    | Module Index        | Edit Action                                                                                                    |         |  |  |  |  |
|----------------------------------------------------------------------------------------------------|---------------------|----------------------------------------------------------------------------------------------------|---------|--|--|--|--|
| Change Passwords                                                                                                    | Action Details      | Action Details                                                                                                    |         |  |  |  |  |
| Scheduled Cron Jobs<br>Software Packages                                                                                                    | Name                | singlewireInformaCast                                                                                                    |         |  |  |  |  |
| Constant of access of a second second secon | Action Script       | <pre>#! /bin/sh ### BEGIN INIT INFO # Short-Description: InformaCast</pre>                                                            | *<br>II |  |  |  |  |
|                                                                                                    |                     | <pre># Description: InformaCast application from Singlewire ### END INIT INFO</pre>                                                   |         |  |  |  |  |
|                                                                                                    |                     | <pre># Author: Jeff Ramin <jeff.ramin@singlewire.com> #</jeff.ramin@singlewire.com></pre>                                             |         |  |  |  |  |
|                                                                                                    |                     | # Do NOT "set -e"                                                                                                    |         |  |  |  |  |
|                                                                                                    |                     | # PATH should only include /usr/* if it runs after the mountnfs.sh script<br>PATH=/sbin:/usr/sbin:/bin:/usr/bin<br>DESC="InformaCast" |         |  |  |  |  |
|                                                                                                    |                     | NAME=singlewireInformaCast                                                                                                    | -       |  |  |  |  |
|                                                                                                    | Start at boot time? | ⊘ Yes ⊚ No                                                                                                    |         |  |  |  |  |
|                                                                                                    | Save Start Now      | Show Status     Stop Now     Delete                                                                                                   |         |  |  |  |  |
|                                                                                                    | ሩ Return to bootup  | and shutdown actions                                                                                                    |         |  |  |  |  |

**Step 6** Click the **Stop Now** button. It will take a minute or so for the application to stop.

| Login: admin                                                                                                  | Module Index                 | Stop Action           |  |
|----------------------------------------------------------------------------------------------------|------------------------------|-----------------------|--|
| Bootup and Shutdown<br>Change Passwords<br>Scheduled Cron Jobs<br>Software Packages<br>Networking<br>Hardware | Executing /etc/init.d/single | ewireInformaCast stop |  |
| System Information                                                                                            |                              |                       |  |

1

## Start an Application on InformaCast Virtual Appliance

Follow these steps to start individual applications on InformaCast Virtual Appliance.

Step 1 Open a web browser, enter the IP address of your InformaCast Virtual Appliance server, and press the Enter key. The Singlewire Start page appears.

| S singlewi                                     |                                                                      |
|------------------------------------------------|----------------------------------------------------------------------|
| 6                                              | InformaCast®                                                         |
| ((o)))                                         | Detect Emergency Calls<br>with CallAware                             |
|                                                | Connect to Analog Speakers<br>with the Legacy Paging Interface (LPI) |
| $\approx$                                      | Access Application Management Tools                                  |
|                                                | Access System Management Tools                                       |
|                                                | Singlewire Software I News I Contact Us                              |
| All rights reserved @ 2013 Singlewire Software |                                                                      |

Step 2 Click the Access System Management Tools with Webmin link. A separate tab/window opens to the Login to Webmin page.

| Login to Webmin  |                                                                          |
|------------------|--------------------------------------------------------------------------|
| You must enter a | username and password to login to the Webmin server<br>on 172.30.228.26. |
| Username         |                                                                          |
| Password         |                                                                          |
|                  | Remember login permanently?                                              |
|                  | Login Clear                                                              |
|                  |                                                                          |
|                  |                                                                          |

۵, Note

You may have to accept a warning from your web browser about the security of this page's content.

**Step 3** Enter your login credentials and click the **Login** button. By default, your username is **admin** and your password is **changeMe**. The InformaCast Virtual Appliance server's homepage appears.

| Login: admin<br>System<br>Networking<br>Hardware | <b>(5)</b>                | singlewire <sup>™</sup>                           |
|--------------------------------------------------|---------------------------|---------------------------------------------------|
| A Destant Information                            | Virtual Appliance Version | #.#.#                                             |
| System information                               | System hostname           | singlewire                                        |
| U Logout                                         | Operating system          | Debian Linux 5.0                                  |
|                                                  | Webmin version            | 1.530                                             |
|                                                  | Time on system            | Thu Jun 16 15:48:10 2011                          |
|                                                  | Kernel and CPU            | Linux 2.6.30-voyage on i686                       |
|                                                  | Processor information     | Quad-Core AMD Opteron(tm) Processor 2382, 1 cores |
|                                                  | System uptime             | 3 days, 7 hours, 57 minutes                       |
|                                                  | Running processes         | 48                                                |
|                                                  | CPU load averages         | 0.00 (1 min) 0.00 (5 mins) 0.00 (15 mins)         |
|                                                  | CPU usage                 | 0% user, 0% kernel, 0% IO, 100% idle              |
|                                                  | Real memory               | 2.97 GB total, 32.40 MB used                      |
|                                                  |                           |                                                   |
|                                                  | Virtual memory            | 3.73 GB total, 0 bytes used                       |
|                                                  | Local disk space          | 75.07 GB total, 1.78 GB used                      |
|                                                  |                           |                                                   |

**Step 4** Go to **System | Bootup and Shutdown**. The Bootup and Shutdown page appears.

| Login: admin<br>System | Module Config              |               | Bootup and Shutdown                                                                                                    |
|------------------------|----------------------------|---------------|----------------------------------------------------------------------------------------------------|
| Bootup and Shutdown    | Create a new bootup and sl | utdown action |                                                                                                    |
| Software Packages      | Action                     | At boot?      | Description                                                                                                    |
| Networking             | alsa-utils                 | No            | This script stores and restores mixer levels on                                                                                                    |
| Hardware Hardware      | asterisk                   | No            | Controls the Asterisk PBX                                                                                                    |
| System Time            | atftpd                     | No            | Launch atftpd server, a TFTP server useful                                                                                                    |
|                        | awds                       | No            | This script is used to start the AWDS daemon which provides                                                                                                    |
| Search:                | batmand                    | No            | /etc/init.d/batmand: start batmand                                                                                                    |
| System Information     | bootlogd                   | No            | Starts or stops the bootlogd log program                                                                                                    |
|                        | bootmisc.sh                | No            | Some cleanup. Note, it need to run after mountnfs-bootclean.sh.                                                                                                    |
| - Logour               | checkfs.sh                 | No            | Check all filesystems.                                                                                                    |
|                        | checkroot.sh               | No            | Check to root file system.                                                                                                    |
|                        | Cron                       | Yes           | cron is a standard UNIX program that runs user-specified                                                                                                    |
|                        | 🔲 dahdi                    | No            | dahdi - load and configure DAHDI modules                                                                                                    |
|                        | 🔲 dnsmasq                  | No            | DHCP and DNS server                                                                                                    |
|                        | ebtables                   | No            | Saves and restores the state of the ebtables rulesets.                                                                                                    |
|                        | 🗖 flashybrid               | No            | Flashybrid is a system to help in setting up and managing hybrid                                                                                                    |
|                        | glibc.sh                   | No            |                                                                                                    |
|                        | 🗖 gpsd                     | No            | Start the GPS (Global Positioning System) daemon                                                                                                    |
|                        | i halt                     | No            |                                                                                                    |
|                        | hostapd                    | No            | Userspace IEEE 802.11 AP and IEEE 802.1X/WPA/WPA2/EAP                                                                                                    |
|                        | 🔲 flashybrid               | No            | Flashybrid is a system to help in setting up and managing hybrid                                                                                                    |
|                        | glibc.sh                   | No            |                                                                                                    |
|                        | 🔲 gpsd                     | No            | Start the GPS (Global Positioning System) daemon                                                                                                    |
|                        | halt                       | No            |                                                                                                    |
|                        | single                     | No exe        | ecuted by init(8) upon entering runlevel 1 (single).                                                                                                    |
| -                      | singlewireInformaCast      | No Info       | ormaCast application from Singlewire                                                                                                    |
|                        | Create a new bootup and sl | utdown action |                                                                                                    |
| I                      | Start Stop Restart         | Start On      | Boot Disable On Boot Start Now and On Boot Disable Now and On Boot                                                                                                    |
|                        |                            |               |                                                                                                    |
|                        | Change to runlevel:        | 2 - Clicl     | k this button to switch your system from the current runlevel to the selected one. This will cause all the<br>ons in the current level to be stopped, and then all the actions in the new runlevel to be started. |
|                        | Reboot System              | Click         | k on this button to immediately reboot the system. All currently logged in users will be disconnected<br>all services will be re-started.                                                                         |
|                        | Shutdown System            | Clicl<br>disc | k on this button to immediately shutdown the system. All services will be stopped, all users<br>onnected and the system powered off (if your hardware supports it).                                               |

Step 5 Scroll down the list of actions until you come to your application's name (e.g. singlewireInformaCast). Click its link. The Edit Action page appears.

| Login: admin<br>System<br>Bootup and Shutdown                                                                                       | Module Index        | Edit Action                                                                                                    |   |  |  |  |  |
|----------------------------------------------------------------------------------------------------|---------------------|----------------------------------------------------------------------------------------------------|---|--|--|--|--|
| Change Passwords                                                                                                    | Action Details      | Action Details                                                                                                    |   |  |  |  |  |
| Scheduled Cron Jobs<br>Software Packages                                                                                            | Name                | singlewireInformaCast                                                                                                    |   |  |  |  |  |
| Software Packages           Image: Networking           Image: Hardware           Image: System Information           Image: Logout | Action Script       | <pre>#! /bin/sh ### BEGIN INIT INFO # Short-Description: InformaCast # Description: InformaCast application from Singlewire ### END INIT INFO # Author: Jeff Ramin <jeff.ramin@singlewire.com> # # Do NOT "set -e" # PATH should only include /usr/* if it runs after the mountnfs.sh script PATH /shoild only include /usr/* if it runs after the mountnfs.sh script PATH /shoild only include /usr/* if it runs after the mountnfs.sh script PATH /sho</jeff.ramin@singlewire.com></pre> | • |  |  |  |  |
|                                                                                                    | Start at boot time? | © Yes   No                                                                                                    |   |  |  |  |  |
|                                                                                                    | Save Start Now      | Show Status Stop Now Delete                                                                                                    |   |  |  |  |  |

Step 6 Click the Start Now button. It will take a minute or so for the application to start.

| Login: admin<br>System                                                                                        | Module Index               | Start Action            |  |
|----------------------------------------------------------------------------------------------------|----------------------------|-------------------------|--|
| Bootup and Shutdown<br>Change Passwords<br>Scheduled Cron Jobs<br>Software Packages<br>Networking<br>Hardware | Executing /etc/init.d/sing | lewireInformaCast start |  |
| System Information                                                                                            |                            |                         |  |

## Restart an Application on InformaCast Virtual Appliance

Follow these steps to restart individual applications on InformaCast Virtual Appliance.

Step 1 Open a web browser, enter the IP address of your InformaCast Virtual Appliance server, and press the Enter key. The Singlewire Start page appears.

| S singlewi                                     |                                                                      |
|------------------------------------------------|----------------------------------------------------------------------|
| 6                                              | InformaCast®                                                         |
| ((o)))                                         | Detect Emergency Calls<br>with CallAware                             |
|                                                | Connect to Analog Speakers<br>with the Legacy Paging Interface (LPI) |
| $\approx$                                      | Access Application Management Tools                                  |
|                                                | Access System Management Tools                                       |
|                                                | Singlewire Software I News I Contact Us                              |
| All rights reserved @ 2013 Singlewire Software |                                                                      |

Step 2 Click the Access System Management Tools with Webmin link. A separate tab/window opens to the Login to Webmin page.

| Login to Webmin  |                                                                          |
|------------------|--------------------------------------------------------------------------|
| You must enter a | username and password to login to the Webmin server<br>on 172.30.228.26. |
| Username         |                                                                          |
| Password         |                                                                          |
|                  | Remember login permanently?                                              |
|                  | Login Clear                                                              |
|                  |                                                                          |
|                  |                                                                          |

۵, Note

You may have to accept a warning from your web browser about the security of this page's content.

**Step 3** Enter your login credentials and click the **Login** button. By default, your username is **admin** and your password is **changeMe**. The InformaCast Virtual Appliance server's homepage appears.

| Login: admin<br>System<br>Networking<br>Hardware | <b>(5)</b>                | singlewire <sup>™</sup>                           |
|--------------------------------------------------|---------------------------|---------------------------------------------------|
| A Destant Information                            | Virtual Appliance Version | #.#.#                                             |
| System information                               | System hostname           | singlewire                                        |
| U Logout                                         | Operating system          | Debian Linux 5.0                                  |
|                                                  | Webmin version            | 1.530                                             |
|                                                  | Time on system            | Thu Jun 16 15:48:10 2011                          |
|                                                  | Kernel and CPU            | Linux 2.6.30-voyage on i686                       |
|                                                  | Processor information     | Quad-Core AMD Opteron(tm) Processor 2382, 1 cores |
|                                                  | System uptime             | 3 days, 7 hours, 57 minutes                       |
|                                                  | Running processes         | 48                                                |
|                                                  | CPU load averages         | 0.00 (1 min) 0.00 (5 mins) 0.00 (15 mins)         |
|                                                  | CPU usage                 | 0% user, 0% kernel, 0% IO, 100% idle              |
|                                                  | Real memory               | 2.97 GB total, 32.40 MB used                      |
|                                                  |                           |                                                   |
|                                                  | Virtual memory            | 3.73 GB total, 0 bytes used                       |
|                                                  | Local disk space          | 75.07 GB total, 1.78 GB used                      |
|                                                  |                           |                                                   |

**Step 4** Go to **System | Bootup and Shutdown**. The Bootup and Shutdown page appears.

| Login: admin<br>System | Module Config              |                                         | Bootup and Shutdown                                                                                                    |  |  |  |  |  |  |
|------------------------|----------------------------|-----------------------------------------|----------------------------------------------------------------------------------------------------|--|--|--|--|--|--|
| Bootup and Shutdown    | Create a new bootup and sl | Create a new bootup and shutdown action |                                                                                                    |  |  |  |  |  |  |
| Software Packages      | Action                     | At boot?                                | Description                                                                                                    |  |  |  |  |  |  |
| Networking             | alsa-utils                 | No                                      | This script stores and restores mixer levels on                                                                                                    |  |  |  |  |  |  |
| Hardware Hardware      | asterisk                   | No                                      | Controls the Asterisk PBX                                                                                                    |  |  |  |  |  |  |
| System Time            | atftpd                     | No                                      | Launch atftpd server, a TFTP server useful                                                                                                    |  |  |  |  |  |  |
|                        | awds                       | No                                      | This script is used to start the AWDS daemon which provides                                                                                                    |  |  |  |  |  |  |
| Search:                | batmand                    | No                                      | /etc/init.d/batmand: start batmand                                                                                                    |  |  |  |  |  |  |
| System Information     | bootlogd                   | No                                      | Starts or stops the bootlogd log program                                                                                                    |  |  |  |  |  |  |
|                        | bootmisc.sh                | No                                      | Some cleanup. Note, it need to run after mountnfs-bootclean.sh.                                                                                                    |  |  |  |  |  |  |
| - Logour               | checkfs.sh                 | No                                      | Check all filesystems.                                                                                                    |  |  |  |  |  |  |
|                        | checkroot.sh               | No                                      | Check to root file system.                                                                                                    |  |  |  |  |  |  |
|                        | Cron                       | Yes                                     | cron is a standard UNIX program that runs user-specified                                                                                                    |  |  |  |  |  |  |
|                        | 🔲 dahdi                    | No                                      | dahdi - load and configure DAHDI modules                                                                                                    |  |  |  |  |  |  |
|                        | 🔲 dnsmasq                  | No                                      | DHCP and DNS server                                                                                                    |  |  |  |  |  |  |
|                        | ebtables                   | No                                      | Saves and restores the state of the ebtables rulesets.                                                                                                    |  |  |  |  |  |  |
|                        | 🗖 flashybrid               | No                                      | Flashybrid is a system to help in setting up and managing hybrid                                                                                                    |  |  |  |  |  |  |
|                        | glibc.sh                   | No                                      |                                                                                                    |  |  |  |  |  |  |
|                        | 🔲 gpsd                     | No                                      | Start the GPS (Global Positioning System) daemon                                                                                                    |  |  |  |  |  |  |
|                        | i halt                     | No                                      |                                                                                                    |  |  |  |  |  |  |
|                        | hostapd                    | No                                      | Userspace IEEE 802.11 AP and IEEE 802.1X/WPA/WPA2/EAP                                                                                                    |  |  |  |  |  |  |
|                        | 🔲 flashybrid               | No                                      | Flashybrid is a system to help in setting up and managing hybrid                                                                                                    |  |  |  |  |  |  |
|                        | glibc.sh                   | No                                      |                                                                                                    |  |  |  |  |  |  |
|                        | 🔲 gpsd                     | No                                      | Start the GPS (Global Positioning System) daemon                                                                                                    |  |  |  |  |  |  |
|                        | halt                       | No                                      |                                                                                                    |  |  |  |  |  |  |
|                        | single                     | No exe                                  | ecuted by init(8) upon entering runlevel 1 (single).                                                                                                    |  |  |  |  |  |  |
| -                      | singlewireInformaCast      | No Info                                 | ormaCast application from Singlewire                                                                                                    |  |  |  |  |  |  |
|                        | Create a new bootup and sl | utdown action                           |                                                                                                    |  |  |  |  |  |  |
| I                      | Start Stop Restart         | Start On                                | Boot Disable On Boot Start Now and On Boot Disable Now and On Boot                                                                                                    |  |  |  |  |  |  |
|                        |                            |                                         |                                                                                                    |  |  |  |  |  |  |
|                        | Change to runlevel:        | 2 - Clicl                               | k this button to switch your system from the current runlevel to the selected one. This will cause all the<br>ons in the current level to be stopped, and then all the actions in the new runlevel to be started. |  |  |  |  |  |  |
|                        | Reboot System              | Click                                   | k on this button to immediately reboot the system. All currently logged in users will be disconnected<br>all services will be re-started.                                                                         |  |  |  |  |  |  |
|                        | Shutdown System            | Clicl<br>disc                           | k on this button to immediately shutdown the system. All services will be stopped, all users<br>onnected and the system powered off (if your hardware supports it).                                               |  |  |  |  |  |  |

Step 5 Scroll down the list of actions until you come to your application's name (e.g. singlewireInformaCast). Select it by placing a checkmark in its Action column and click the Restart button. The Restarting Actions page appears.

| Login: admin<br>System                   | Module Index              | Restarting Actions          |
|------------------------------------------|---------------------------|-----------------------------|
| Bootup and Shutdown<br>Change Passwords  | Executing /etc/init.d/si  | nglewireInformaCast restart |
| Scheduled Cron Jobs<br>Software Packages | Restarting InformaCast: s | inglewireInformaCast        |
| Hardware                                 |                           |                             |
| System Information                       |                           |                             |
| 1                                        |                           |                             |

It will take a minute for your application to restart.

## Reboot the InformaCast Virtual Appliance Server

Follow these steps to reboot the InformaCast Virtual Appliance server.

Step 1 Open a web browser, enter the IP address of your InformaCast Virtual Appliance server, and press the Enter key. The Singlewire Start page appears.

| S singlew                                      | ire                                                                  |
|------------------------------------------------|----------------------------------------------------------------------|
| S                                              | InformaCast <sup>®</sup>                                             |
| ((0))                                          | Detect Emergency Calls<br>with CallAware                             |
|                                                | Connect to Analog Speakers<br>with the Legacy Paging Interface (LPI) |
| X                                              | Access Application Management Tools<br>with the Toolbox              |
|                                                | Access System Management Tools                                       |
|                                                | Singlewire Software I News I Contact Us                              |
| All rights reserved © 2013 Singlewire Software |                                                                      |

Step 2 Click the Access System Management Tools with Webmin link. A separate tab/window opens to the Login to Webmin page.

| Login to Webmin                                                                           |                             |  |  |  |  |
|-------------------------------------------------------------------------------------------|-----------------------------|--|--|--|--|
| You must enter a username and password to login to the Webmin server<br>on 172.30.228.26. |                             |  |  |  |  |
| Username                                                                                  |                             |  |  |  |  |
| Password                                                                                  |                             |  |  |  |  |
|                                                                                           | Remember login permanently? |  |  |  |  |
|                                                                                           | Login Clear                 |  |  |  |  |

۵, Note

You may have to accept a warning from your web browser about the security of this page's content.

**Step 3** Enter your login credentials and click the **Login** button. By default, your username is **admin** and your password is **changeMe**. The InformaCast Virtual Appliance server's homepage appears.

| Login: admin<br>© System<br>© Networking<br>© Hardware | 6                                                                                                    | singlewire <sup>™</sup>                                                                                                    |
|--------------------------------------------------------|----------------------------------------------------------------------------------------------------|----------------------------------------------------------------------------------------------------|
| System Information<br>Ucgout                           | Virtual Appliance Version<br>System hostname<br>Operating system<br>Webmin version<br>Time on system<br>Kernel and CPU<br>Processor information<br>System uptime<br>Running processes<br>CPU load averages<br>CPU load averages<br>Real memory<br>Virtual memory | #.#.#<br>singlewire<br>Debian Linux 5.0<br>1.530<br>Thu Jun 16 15:48:10 2011<br>Linux 2.6.30-voyage on i686<br>Quad-Core AMD Opteron(tm) Processor 2382, 1 cores<br>3 days, 7 hours, 57 minutes<br>48<br>0.00 (1 min 0.00 (5 mins) 0.00 (15 mins)<br>0% user, 0% kernel, 0% IO, 100% idle<br>2.97 GB total, 32.40 MB used<br>3.73 GB total, 0 bytes used |
|                                                        | Local disk space                                                                                                    | 75.07 GB total, 1.78 GB used                                                                                                    |

| ogin: admin<br>System                       | Module Config                            |           | Bootup and Shutdown                                                                                                    |  |  |  |  |  |  |  |  |
|---------------------------------------------|------------------------------------------|-----------|----------------------------------------------------------------------------------------------------|--|--|--|--|--|--|--|--|
| Bootup and Shutdown<br>Scheduled Cron. Jobs | Create a new bootup and shutdown action. |           |                                                                                                    |  |  |  |  |  |  |  |  |
| Software Packages                           | Action At boot? Description              |           |                                                                                                    |  |  |  |  |  |  |  |  |
| Networking                                  | alsa-utils                               | No        | This script stores and restores mixer levels on                                                                                                    |  |  |  |  |  |  |  |  |
| Hardware                                    | asterisk                                 | No        | Controls the Asterisk PBX                                                                                                    |  |  |  |  |  |  |  |  |
| System Time                                 | atftpd                                   | No        | Launch atftpd server, a TFTP server useful                                                                                                    |  |  |  |  |  |  |  |  |
|                                             | awds                                     | No        | This script is used to start the AWDS daemon which provides                                                                                                    |  |  |  |  |  |  |  |  |
| arch:                                       | batmand                                  | No        | /etc/init.d/batmand: start batmand                                                                                                    |  |  |  |  |  |  |  |  |
| System Information                          | bootlogd                                 | No        | Starts or stops the bootlogd log program                                                                                                    |  |  |  |  |  |  |  |  |
|                                             | Dootmisc.sh                              | No        | Some cleanup. Note, it need to run after mountnfs-bootclean.sh.                                                                                                    |  |  |  |  |  |  |  |  |
| - Logour                                    | Checkfs.sh                               | No        | Check all filesystems.                                                                                                    |  |  |  |  |  |  |  |  |
|                                             | checkroot.sh                             | No        | Check to root file system.                                                                                                    |  |  |  |  |  |  |  |  |
|                                             | Cron                                     | Yes       | cron is a standard UNIX program that runs user-specified                                                                                                    |  |  |  |  |  |  |  |  |
|                                             | 🔲 dahdi                                  | No        | dahdi - load and configure DAHDI modules                                                                                                    |  |  |  |  |  |  |  |  |
|                                             | 🔲 dnsmasq                                | No        | DHCP and DNS server                                                                                                    |  |  |  |  |  |  |  |  |
|                                             | ebtables                                 | No        | Saves and restores the state of the ebtables rulesets.                                                                                                    |  |  |  |  |  |  |  |  |
|                                             | 🔲 flashybrid                             | No        | Flashybrid is a system to help in setting up and managing hybrid                                                                                                    |  |  |  |  |  |  |  |  |
|                                             | glibc.sh                                 | No        |                                                                                                    |  |  |  |  |  |  |  |  |
|                                             | 🗖 gpsd                                   | No        | Start the GPS (Global Positioning System) daemon                                                                                                    |  |  |  |  |  |  |  |  |
|                                             | halt                                     | No        |                                                                                                    |  |  |  |  |  |  |  |  |
|                                             | hostapd                                  | No        | Userspace IEEE 802.11 AP and IEEE 802.1X/WPA/WPA2/EAP                                                                                                    |  |  |  |  |  |  |  |  |
|                                             | 🔲 flashybrid                             | No        | Flashybrid is a system to help in setting up and managing hybrid                                                                                                    |  |  |  |  |  |  |  |  |
|                                             | glibc.sh                                 | No        |                                                                                                    |  |  |  |  |  |  |  |  |
|                                             | 🗖 gpsd                                   | No        | No Start the GPS (Global Positioning System) daemon                                                                                                    |  |  |  |  |  |  |  |  |
|                                             | halt                                     | No        |                                                                                                    |  |  |  |  |  |  |  |  |
|                                             | ingle single                             | No        | executed by init(8) upon entering runlevel 1 (single).                                                                                                    |  |  |  |  |  |  |  |  |
|                                             | singlewireInformaCast                    | No        | InformaCast application from Singlewire                                                                                                    |  |  |  |  |  |  |  |  |
|                                             | Create a new bootup and s                | hutdown a | action.                                                                                                    |  |  |  |  |  |  |  |  |
|                                             | Start Stop Restart                       | Sta       | rt On Boot Disable On Boot Start Now and On Boot Disable Now and On Boo                                                                                                    |  |  |  |  |  |  |  |  |
|                                             |                                          |           |                                                                                                    |  |  |  |  |  |  |  |  |
|                                             | Change to runlevel:                      | 2 •       | Click this button to switch your system from the current runlevel to the selected one. This will cause all the<br>actions in the current level to be stopped, and then all the actions in the new runlevel to be started. |  |  |  |  |  |  |  |  |
|                                             | Reboot System                            |           | Click on this button to immediately reboot the system. All currently logged in users will be disconnected<br>and all services will be re-started.                                                                         |  |  |  |  |  |  |  |  |
|                                             | Shutdown System                          |           | Click on this button to immediately shutdown the system. All services will be stopped, all users<br>disconnected and the system powered off (if your hardware supports it).                                               |  |  |  |  |  |  |  |  |

### Step 4 Go to System | Bootup and Shutdown. The Bootup and Shutdown page appears.

Step 5 Scroll to the bottom of the page and click the Reboot System button. The Reboot page appears.

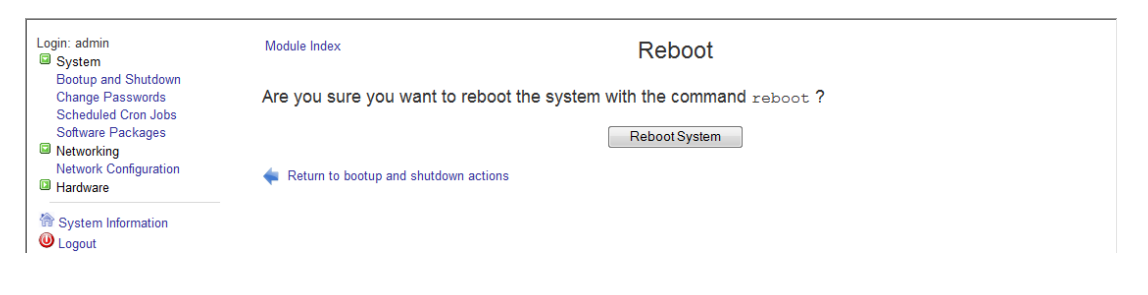

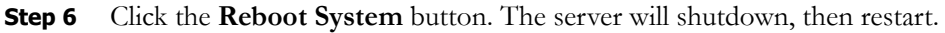

## Change InformaCast Virtual Appliance's IP Address

When changing the IP address of the InformaCast Virtual Appliance server, use the following steps.

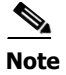

Performing these steps will set all of your Singlewire applications to start when the server boots.

| Warning | If you plan to switch between Basic and Advanced InformaCast and you change your IP address, you will need to redeploy the InformaCast OVA (see "Install a Software Package" on page 2-7). |
|---------|----------------------------------------------------------------------------------------------------|
|         |                                                                                                    |

- Step 1 Stop your Singlewire applications (see "Stop an Application on InformaCast Virtual Appliance" on page 2-21).
- **Step 2** Open and log into the vSphere client. The vSphere Client window appears.

| 2    |       |       |      |          |             |       |          |      |         |             |      |                                       |            | - • •     |   |
|------|-------|-------|------|----------|-------------|-------|----------|------|---------|-------------|------|---------------------------------------|------------|-----------|---|
| File | Ec    | dit \ | liew | Inventor | / Administr | ation | Plug-ins | Help |         |             |      |                                       |            |           |   |
| ¢    |       | •     |      | Home     |             |       |          |      |         |             |      |                                       |            |           |   |
| In   | rento | огу   |      |          |             |       |          |      |         |             |      |                                       |            |           | - |
|      | Ĩ     | J     |      |          |             |       |          |      |         |             |      |                                       |            |           |   |
|      | Inv   | entor | у    |          |             |       |          |      |         |             |      |                                       |            |           |   |
| Ad   | mini  | strat | on   |          |             | /     |          |      | <br>    |             |      |                                       |            |           | 1 |
|      | 0     | 8     |      |          |             |       |          |      |         |             |      |                                       |            |           |   |
|      | R     | Roles |      | Syste    | m Logs      |       |          |      |         |             |      |                                       |            |           |   |
|      |       |       |      |          |             |       |          |      |         |             |      |                                       |            |           |   |
|      |       |       |      |          |             |       |          |      |         |             |      |                                       |            |           |   |
|      |       |       |      |          |             |       |          |      |         |             |      |                                       |            |           |   |
| Rece | ent 1 | Task  | 5    |          |             |       |          |      |         |             |      |                                       |            | :         | × |
| Nan  | ne    |       |      |          | Target      |       | Sta      | tus  | Details | Initiated b | oy 👘 | Requested Start Ti $\bigtriangledown$ | Start Time | Completer | Ē |
|      |       |       |      |          |             |       |          |      |         |             |      |                                       |            |           |   |
| 1    |       |       |      |          |             |       |          |      |         |             |      |                                       |            |           |   |
| 9    | Tasl  | ks    |      |          |             |       |          |      |         |             |      |                                       |            | root      | - |

Step 3 Click the Inventory icon () on the vSphere Client window. The vSphere Client window refreshes.

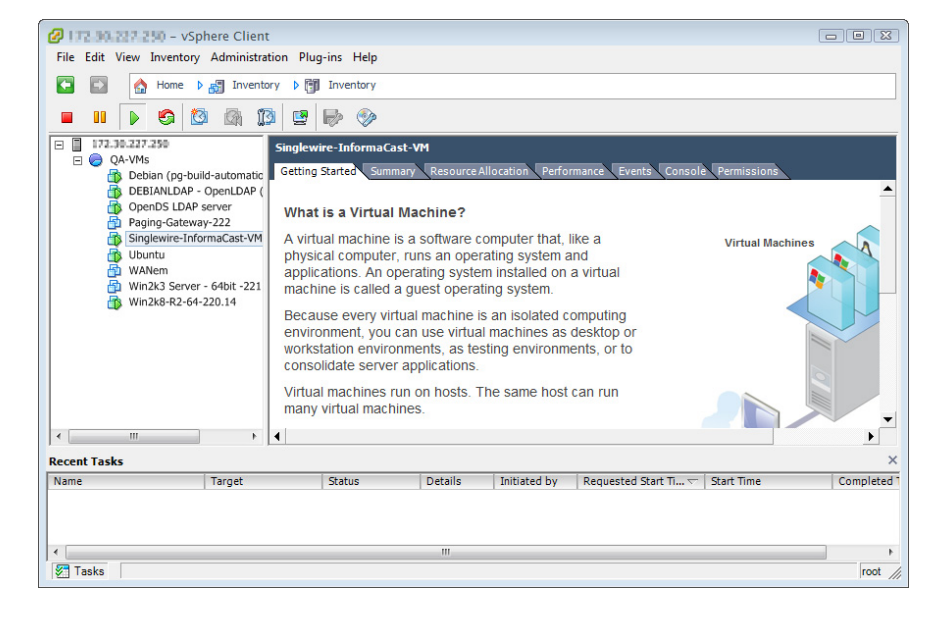

Step 4 Select your virtual machine (by default, this is Singlewire InformaCast VM).

**Step 5** Go to **Inventory** | **Virtual Machine** | **Open Console**. The Singlewire InformaCast VM console window appears.

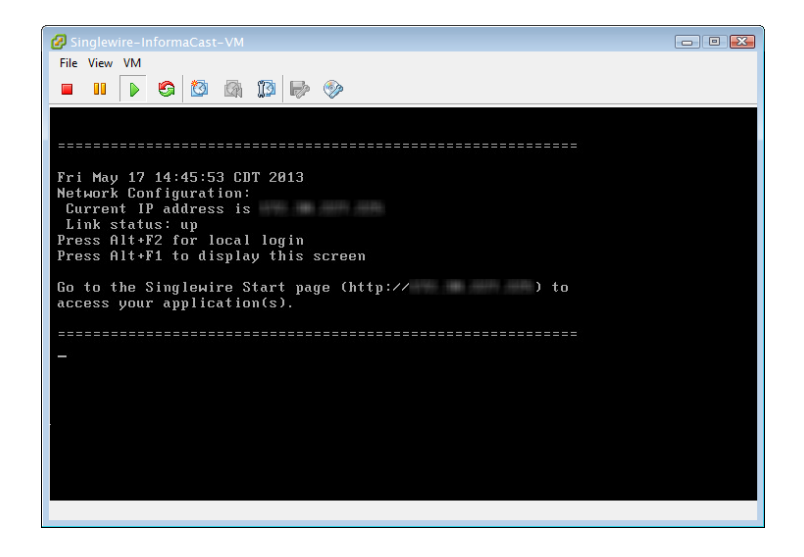

Step 6 Press Alt + F2 in the Singlewire InformaCast VM console window. The Singlewire InformaCast VM console window refreshes.

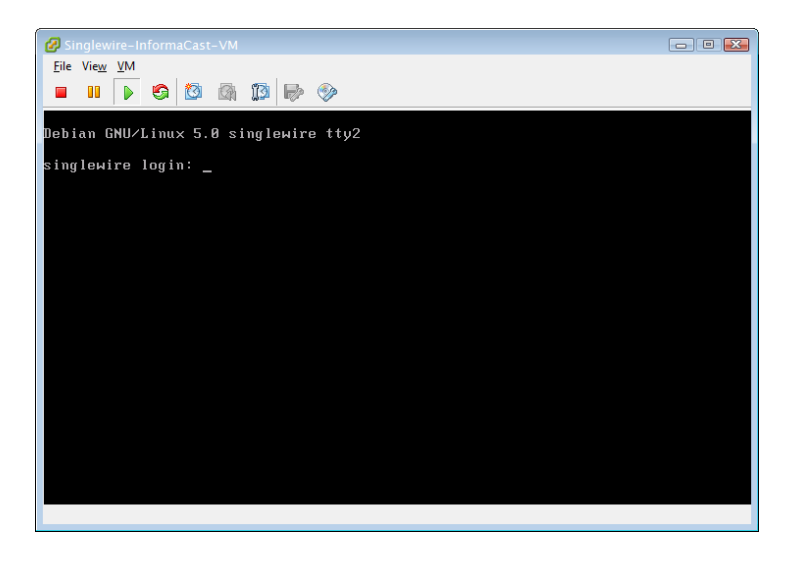

**Step 7** Enter admin at the singlewire login prompt and press Enter.

**Step 8** Enter **changeMe** at the **Password** prompt and press **Enter**. The Singlewire InformaCast VM console window refreshes.

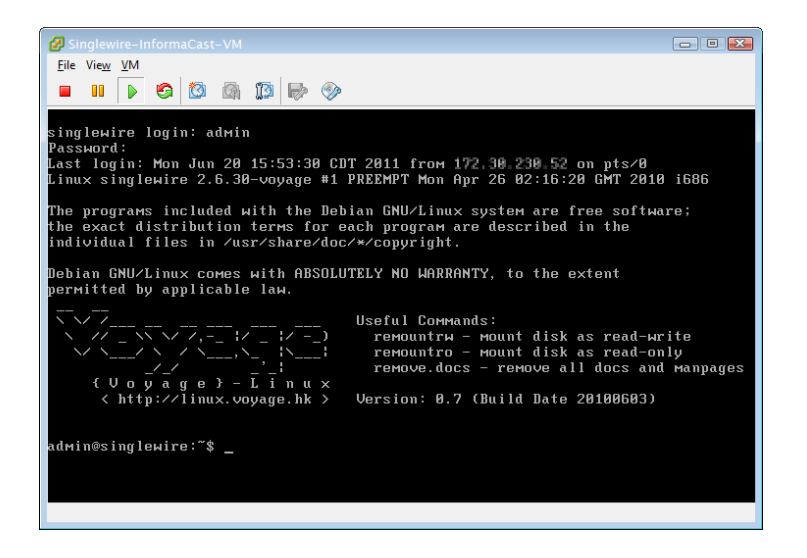

**Step 9** Enter **change-ip-address** and press **Enter**. The Singlewire InformaCast VM console window refreshes.

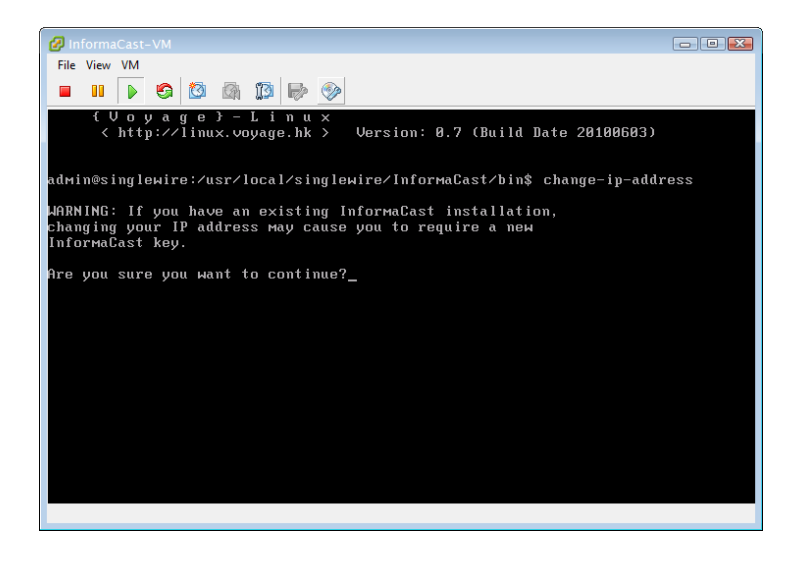

- **Step 10** Enter **Y** and press **Enter**.
- Step 11 Enter a routable IP address on your network that's not currently in use and press Enter.
- Step 12 Enter a valid netmask for that IP address and press Enter.
- Step 13 Enter the default gateway for your specified IP address and press Enter.

Step 14 Enter the IP address(es) of a DNS server(s) on your network and press Enter.

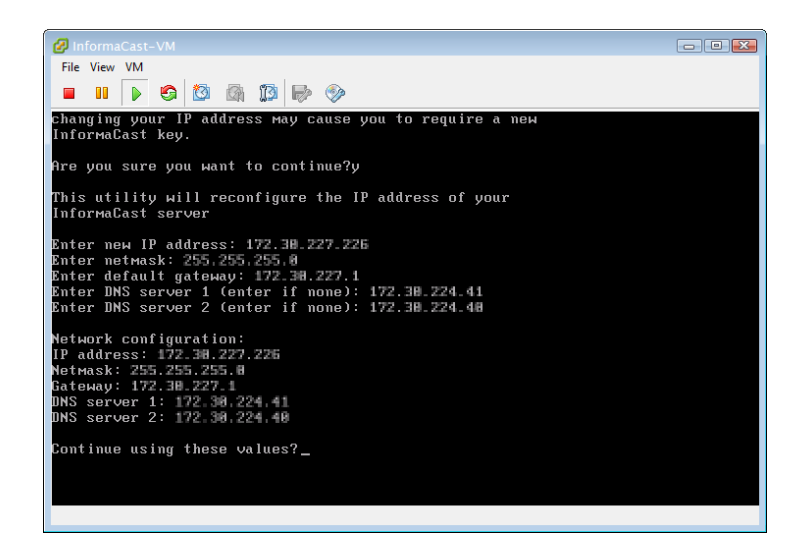

**Step 15** Enter **Y** and press **Enter**.

- **Step 16** Enter **Exit** and press **Enter**.
- Step 17 For InformaCast, log into Communications Manager, go to System | Enterprise Parameters, and change the URL Authentication field to reflect your new IP address. Also, go to Device | Device Settings | Phone Services, and change the IP address for any InformaCast service URLs you have created.

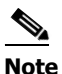

If you are using Communications Manager 8.x, you will need to enter this IP address in the **Secured Authentication URL** field as well.

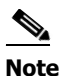

You need to use the **Update Subscriptions** button whenever you change service information, so that any subscribed phones are properly updated.

**Note** InformaCast SIP certificates are regenerated whenever InformaCast is installed or its IP address is changed, so if you are using TLS protocol with SIP, you will need to install the InformaCast SIP certificate on all Communications Managers in your InformaCast environment (see "Install the InformaCast SIP Certificate on a SIP Device" in the "InformaCast Installation and User Guide."

Step 18 Reset all of your phones.

L

## Update JTAPI

When you initially install InformaCast Virtual Appliance or whenever you change versions of Communications Manager, you need to update the JTAPI library used by InformaCast Virtual Appliance to the same version used by your Communications Manager server.

Step 1 Open a web browser, enter the IP address of your InformaCast Virtual Appliance server, and press the Enter key. The Singlewire Start page appears.

| Singlewi                                       |                                                                      |
|------------------------------------------------|----------------------------------------------------------------------|
| 6                                              | InformaCast <sup>®</sup>                                             |
| ((o)))                                         | Detect Emergency Calls<br>with CallAware                             |
|                                                | Connect to Analog Speakers<br>with the Legacy Paging Interface (LPI) |
| $\gtrsim$                                      | Access Application Management Tools<br>with the Toolbox              |
|                                                | Access System Management Tools                                       |
|                                                | Singlewire Software I News I Contact Us                              |
| All rights reserved © 2013 Singlewire Software |                                                                      |

**Step 2** Click the Access System Management Tools with Webmin link. A separate tab/window opens to the Login to Webmin page.

| Login to Webmin    |                                                                        |
|--------------------|------------------------------------------------------------------------|
| You must enter a u | semame and password to login to the Webmin server<br>on 172.30.228.26. |
| Username           |                                                                        |
| Password           |                                                                        |
|                    | Remember login permanently?                                            |
|                    | Login Clear                                                            |

Note

You may have to accept a warning from your web browser about the security of this page's content.

**Step 3** Enter your login credentials and click the **Login** button. By default, your username is **admin** and your password is **changeMe**. The InformaCast Virtual Appliance server's homepage appears.

| Login: admin<br>System<br>Networking<br>Hardware | <b>(5)</b>                | singlewire <sup>™</sup>                           |
|--------------------------------------------------|---------------------------|---------------------------------------------------|
| A Destant Information                            | Virtual Appliance Version | #.#.#                                             |
| System information                               | System hostname           | singlewire                                        |
| U Logout                                         | Operating system          | Debian Linux 5.0                                  |
|                                                  | Webmin version            | 1.530                                             |
|                                                  | Time on system            | Thu Jun 16 15:48:10 2011                          |
|                                                  | Kernel and CPU            | Linux 2.6.30-voyage on i686                       |
|                                                  | Processor information     | Quad-Core AMD Opteron(tm) Processor 2382, 1 cores |
|                                                  | System uptime             | 3 days, 7 hours, 57 minutes                       |
|                                                  | Running processes         | 48                                                |
|                                                  | CPU load averages         | 0.00 (1 min) 0.00 (5 mins) 0.00 (15 mins)         |
|                                                  | CPU usage                 | 0% user, 0% kernel, 0% IO, 100% idle              |
|                                                  | Real memory               | 2.97 GB total, 32.40 MB used                      |
|                                                  |                           |                                                   |
|                                                  | Virtual memory            | 3.73 GB total, 0 bytes used                       |
|                                                  | Local disk space          | 75.07 GB total, 1.78 GB used                      |
|                                                  |                           |                                                   |

**Step 4** Go to **System | Bootup and Shutdown**. The Bootup and Shutdown page appears.

| Login: admin<br>System                      | Module Config              |               | Bootup and Shutdown                                                                                                    |
|---------------------------------------------|----------------------------|---------------|----------------------------------------------------------------------------------------------------|
| Bootup and Shutdown<br>Scheduled Cron. John | Create a new bootup and sl | hutdown actie | on.                                                                                                    |
| Software Packages                           | Action                     | At boot?      | Description                                                                                                    |
| Networking                                  | alsa-utils                 | No            | This script stores and restores mixer levels on                                                                                                    |
| Hardware                                    | asterisk                   | No            | Controls the Asterisk PBX                                                                                                    |
| System Time                                 | atftpd                     | No            | Launch atttpd server, a TFTP server useful                                                                                                    |
|                                             | awds                       | No            | This script is used to start the AWDS daemon which provides                                                                                                    |
| Search:                                     | batmand                    | No            | /etc/init.d/batmand: start batmand                                                                                                    |
| System Information                          | bootlogd                   | No            | Starts or stops the bootlogd log program                                                                                                    |
|                                             | bootmisc.sh                | No            | Some cleanup. Note, it need to run after mountnfs-bootclean.sh.                                                                                                    |
| Cogour                                      | checkfs.sh                 | No            | Check all filesystems.                                                                                                    |
|                                             | checkroot.sh               | No            | Check to root file system.                                                                                                    |
|                                             | cron                       | Yes           | cron is a standard UNIX program that runs user-specified                                                                                                    |
|                                             | 🔲 dahdi                    | No            | dahdi - load and configure DAHDI modules                                                                                                    |
|                                             | 🔲 dnsmasq                  | No            | DHCP and DNS server                                                                                                    |
|                                             | ebtables                   | No            | Saves and restores the state of the ebtables rulesets.                                                                                                    |
|                                             | 🔲 flashybrid               | No            | Flashybrid is a system to help in setting up and managing hybrid                                                                                                    |
|                                             | glibc.sh                   | No            |                                                                                                    |
|                                             | 🔲 gpsd                     | No            | Start the GPS (Global Positioning System) daemon                                                                                                    |
|                                             | halt                       | No            |                                                                                                    |
|                                             | hostapd                    | No            | Userspace IEEE 802.11 AP and IEEE 802.1X/WPA/WPA2/EAP                                                                                                    |
| •                                           | 🔲 flashybrid               | No            | Flashybrid is a system to help in setting up and managing hybrid                                                                                                    |
|                                             | glibc.sh                   | No            |                                                                                                    |
|                                             | 🔲 gpsd                     | No            | Start the GPS (Global Positioning System) daemon                                                                                                    |
|                                             | halt                       | No            |                                                                                                    |
|                                             | single                     | No e          | executed by init(8) upon entering runlevel 1 (single).                                                                                                    |
| -                                           | singlewireInformaCast      | No li         | nformaCast application from Singlewire                                                                                                    |
|                                             | Create a new bootup and sh | hutdown actio | on.                                                                                                    |
|                                             | Start Stop Restart         | Start 0       | In Boot Disable On Boot Start Now and On Boot Disable Now and On Boot                                                                                                    |
|                                             |                            |               |                                                                                                    |
|                                             | Change to runlevel:        | 2 - Cl        | ick this button to switch your system from the current runlevel to the selected one. This will cause all the<br>tions in the current level to be stopped, and then all the actions in the new runlevel to be started. |
|                                             | Reboot System              | Cl            | ick on this button to immediately reboot the system. All currently logged in users will be disconnected<br>d all services will be re-started.                                                                         |
|                                             | Shutdown System            | CI<br>di:     | ick on this button to immediately shutdown the system. All services will be stopped, all users<br>sconnected and the system powered off (if your hardware supports it).                                               |

Step 5 Scroll down the list of actions until you come to singlewireInformaCast. Click its link. The Edit Action page appears.

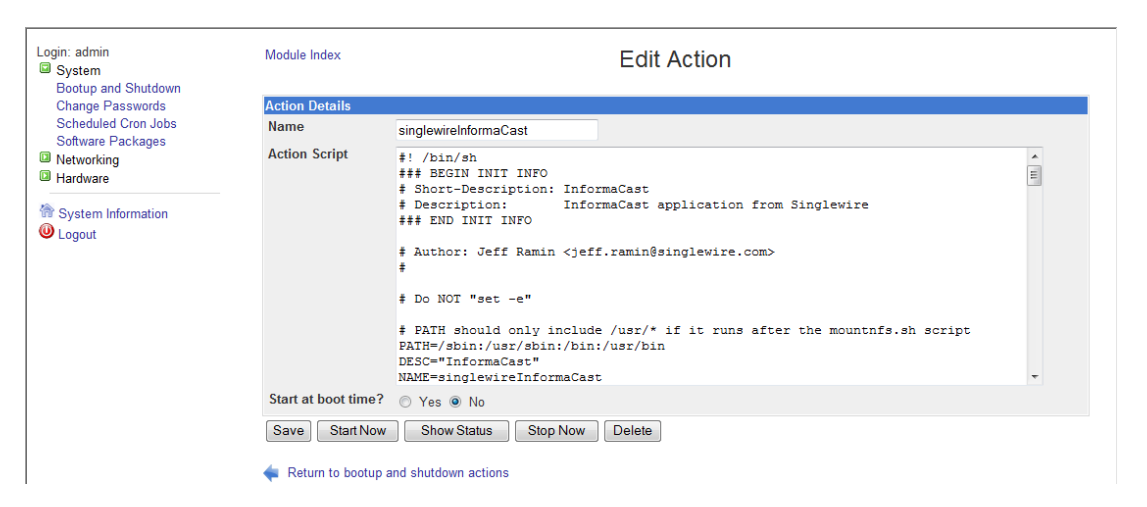

**Step 6** Click the **Stop Now** button. It will take a minute or so for InformaCast to stop.

| Login: admin<br>System                                                                                        | Module Index              | Stop Action             |  |
|----------------------------------------------------------------------------------------------------|---------------------------|-------------------------|--|
| Bootup and Shutdown<br>Change Passwords<br>Scheduled Cron Jobs<br>Software Packages<br>Networking<br>Hardware | Executing /etc/init.d/sin | glewireInformaCast stop |  |
| System Information                                                                                            |                           |                         |  |
|                                                                                                    |                           |                         |  |

Note Leave this window open. You will come back to it.

Step 7 Use an SSH client (e.g. PuTTY: <u>http://www.chiark.greenend.org.uk/~sgtatham/putty/download.html</u>) to access InformaCast's command line interface.

**Step 8** Open PuTTY. The PuTTY Configuration window appears.

| 🕵 PuTTY Configuration                                          |                                                         | ? 🗙            |
|----------------------------------------------------------------|---------------------------------------------------------|----------------|
| Category:                                                      |                                                         |                |
| E- Session                                                     | Basic options for your PuTTY se                         | ssion          |
| Logging                                                        | Specify the destination you want to conne               | ct to          |
| E- Ieminal                                                     | Host Name (or IP address)                               | Port           |
| Reyboard                                                       |                                                         | 22             |
| Eeatures                                                       | Connection type:<br>Raw Telnet Rlogin SSI               | H 🔘 Serial     |
| Appearance<br>Behaviour<br>Translation<br>Selection<br>Colours | Load, save or delete a stored session<br>Saved Sessions |                |
| Connection Data Proxy Telnet Rogin BESSH                       |                                                         | Save<br>Delete |
| Serial                                                         | Close window on exit:<br>Always   Never  Only on c      | lean exit      |
| About Help                                                     | Open                                                    | Cancel         |

- Step 9 Enter InformaCast's IP address in the Host Name (or IP address) field.
- **Step 10** Leave the **Port** field at its default of 22.
- **Step 11** Click the **SSH** radio button.
- Step 12 Click the Open button. The command-line interface for InformaCast appears.

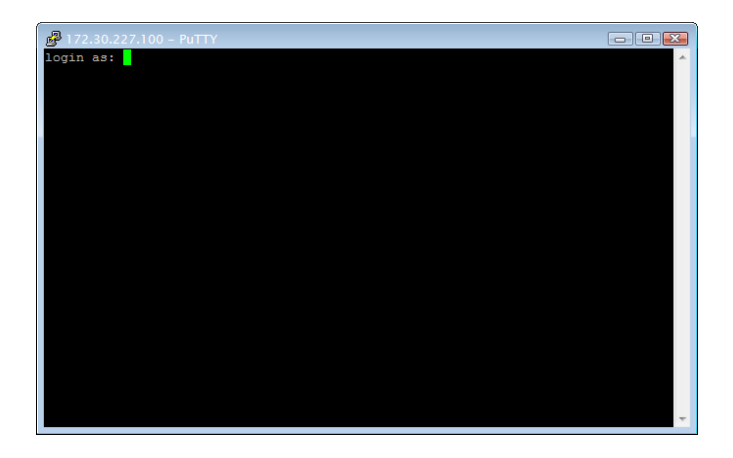

**Step 13** Enter **admin** at the prompt and press **Enter**.

**Step 14** Enter **changeMe** at the prompt and press **Enter**. The command-line interface refreshes, showing you that you're logged in.

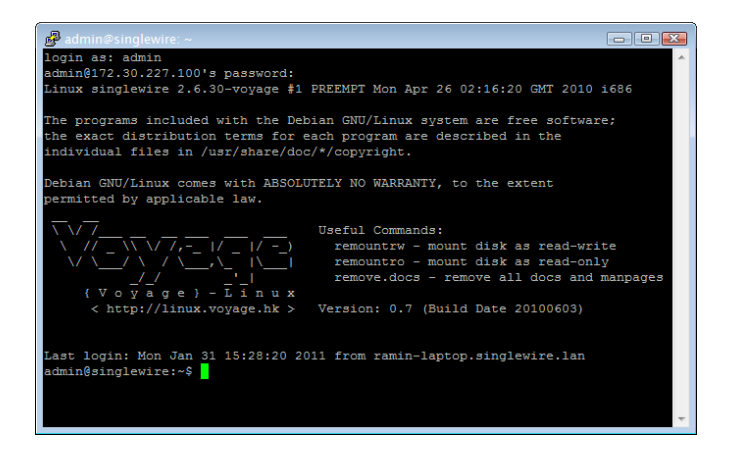

- Step 15 Enter updateJTAPI at the prompt and press Enter.
- **Step 16** Enter **exit** at the prompt and press **Enter**.
- Step 17 Go back to your Stop Action page and click the Return to action link. The Edit Action page appears.

| Login: admin<br>System<br>Bootup and Shutdown          | Module Index          | Edit Action                                                                                                    |   |
|--------------------------------------------------------|-----------------------|----------------------------------------------------------------------------------------------------|---|
| Change Passwords                                       | Action Details        |                                                                                                    |   |
| Scheduled Cron Jobs<br>Software Packages<br>Networking | Name<br>Action Script | singlewireInformaCast<br>#! /bin/sh<br>### BEGIN INIT INFO                                                                                                    | • |
| System Information<br>Logout                           |                       | <pre># Short-Description: InformaCast # Description: InformaCast application from Singlewire ### END INIT INFO # Author: Jeff Ramin <jeff.ramin@singlewire.com></jeff.ramin@singlewire.com></pre> |   |
|                                                        |                       | * # Do NOT "set -e" # PATH should only include /usr/* if it runs after the mountnfs.sh script PATH=/sbin:/usr/sbin:/bin:/usr/bin DESC="InformaCast" NAME=singlewireInformaCast                    | ÷ |
|                                                        | Start at boot time?   | © Yes ⊚ No                                                                                                    |   |
|                                                        | Save Start Now        | Show Status     Stop Now     Delete                                                                                                    |   |
|                                                        | < Return to bootup    | and shutdown actions                                                                                                    |   |

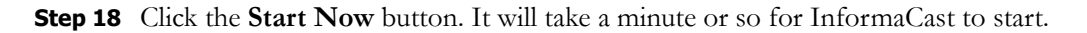

| Login: admin                                                   | Module Index               | Start Action            |  |
|----------------------------------------------------------------|----------------------------|-------------------------|--|
| Bootup and Shutdown<br>Change Passwords<br>Scheduled Cron Jobs | Executing /etc/init.d/sing | lewireInformaCast start |  |
| Software Packages Networking Hardware                          | Return to action           |                         |  |
| System Information                                             |                            |                         |  |

### Upgrade your VMware Tools

If vSphere has an error flag that says that your version of VMware doesn't match your version of VMware tools, or if your CPU usage seems elevated, you should upgrade your VMware tools to match the level of your VMware version.

Step 1 Open and log into the vSphere client. The vSphere Client window appears.

| 🔗 vSphere Clier  | ιt                       |               |         |              |                      |            |           |
|------------------|--------------------------|---------------|---------|--------------|----------------------|------------|-----------|
| File Edit View I | inventory Administration | Plug-ins Help |         |              |                      |            |           |
|                  | Home                     |               |         |              |                      |            |           |
| Inventory        |                          |               |         |              |                      |            |           |
| Ţ <b>I</b>       |                          |               |         |              |                      |            |           |
| Inventory        |                          |               |         |              |                      |            |           |
| Administration   |                          |               |         |              |                      |            |           |
| 6                |                          |               |         |              |                      |            |           |
| Roles            | System Logs              |               |         |              |                      |            |           |
|                  |                          |               |         |              |                      |            |           |
|                  |                          |               |         |              |                      |            |           |
|                  |                          |               |         |              |                      |            |           |
|                  |                          |               |         |              |                      |            |           |
| Recent Tasks     |                          |               |         |              |                      |            | ×         |
| Name             | larget                   | Status        | Details | Initiated by | Requested Start II 🗢 | Start lime | Completed |
|                  |                          |               |         |              |                      |            |           |
| •                |                          |               |         |              |                      |            | +         |
| Tasks            |                          |               |         |              |                      |            | root //   |

**Step 2** Select your virtual machine, and go to **Inventory** | **Virtual Machine** | **Guest** | **Install/Upgrade VMware Tools**. The Install/Upgrade Tools window appears.

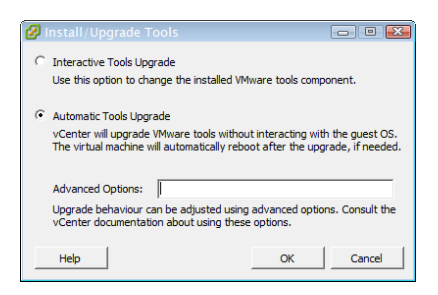

Step 3 Select the Automatic Tools radio button and click the OK button. Your VMware tools are upgraded.

## Upgrading InformaCast Virtual Appliance

Prior to upgrading InformaCast Virtual Appliance, create a snapshot of the Virtual Appliance in case you need to perform disaster recovery.

### Note the Differences

If you are upgrading from an earlier version of InformaCast Virtual Appliance, please review InformaCast's "Release Notes" chapter for a list of new features.

### **Obtain InformaCast Virtual Appliance Software Package**

You can download the latest version of InformaCast Virtual Appliance from the Cisco website. Contact Cisco if you need help.

Your download should include one package file (singlewireVAUpgrade-1.4.deb); the upload process is detailed in the next section.

### Install Upgraded Software Package

Once you've obtained your package file, you can install a new software package and update your version of InformaCast Virtual Appliance.

- Step 1 Create a snapshot of your current InformaCast Virtual Appliance installation.
- Step 2 Open a web browser, enter the IP address of your InformaCast Virtual Appliance server, and press the Enter key. The Singlewire Start page appears.

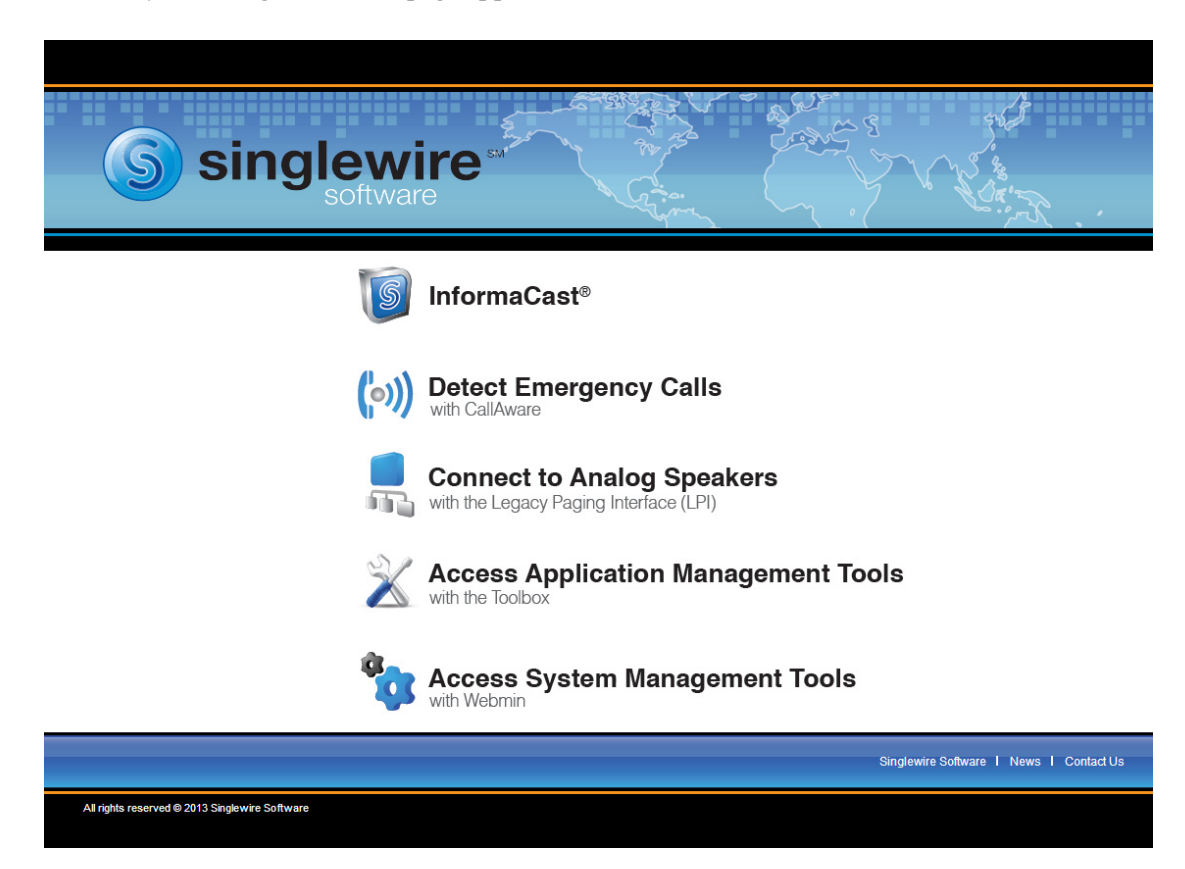

L

# <u>Note</u>

For versions of InformaCast Virtual Appliance prior to Delphi, you will need to go to https://<InformaCast Virtual Appliance IP Address>:10000, where <InformaCast Virtual Appliance IP Address> is InformaCast Virtual Appliance's statically configured IP address. Skip to Step 4 on page 2-43.

**Step 3** Click the Access System Management Tools with Webmin link. A separate tab/window opens to the Login to Webmin page.

| Login to Webmin    |                                                                                           |  |  |  |  |  |
|--------------------|-------------------------------------------------------------------------------------------|--|--|--|--|--|
| You must enter a u | You must enter a username and password to login to the Webmin server<br>on 172.30.228.26. |  |  |  |  |  |
| Username           |                                                                                           |  |  |  |  |  |
| Password           |                                                                                           |  |  |  |  |  |
|                    | Remember login permanently?                                                               |  |  |  |  |  |
|                    | Login Clear                                                                               |  |  |  |  |  |

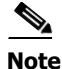

You may have to accept a warning from your web browser about the security of this page's content.

**Step 4** Enter your login credentials and click the **Login** button. By default, your username is **admin** and your password is **changeMe**. The Webmin page appears.

| Login: admin<br>System<br>Networking<br>Hardware                                                                                                    |                           |                                                   |  |  |  |
|----------------------------------------------------------------------------------------------------|---------------------------|---------------------------------------------------|--|--|--|
| System Information                                                                                                    | Virtual Appliance Version | #.#.#                                             |  |  |  |
|                                                                                                    | System hostname           | singlewire                                        |  |  |  |
| Second Contemporation Contemporation Contemporatio | Operating system          | Debian Linux 5.0                                  |  |  |  |
|                                                                                                    | Webmin version            | 1.530                                             |  |  |  |
|                                                                                                    | Time on system            | Thu Jun 16 15:48:10 2011                          |  |  |  |
|                                                                                                    | Kernel and CPU            | Linux 2.6.30-voyage on i686                       |  |  |  |
|                                                                                                    | Processor information     | Quad-Core AMD Opteron(tm) Processor 2382, 1 cores |  |  |  |
|                                                                                                    | System uptime             | 3 days, 7 hours, 57 minutes                       |  |  |  |
|                                                                                                    | Running processes         | 48                                                |  |  |  |
|                                                                                                    | CPU load averages         | 0.00 (1 min) 0.00 (5 mins) 0.00 (15 mins)         |  |  |  |
|                                                                                                    | CPU usage                 | 0% user, 0% kernel, 0% IO, 100% idle              |  |  |  |
|                                                                                                    | Real memory               | 2.97 GB total, 32.40 MB used                      |  |  |  |
|                                                                                                    | Virtual memory            | 3.73 GB total, 0 bytes used                       |  |  |  |
|                                                                                                    | Local disk space          | 75.07 GB total, 1.78 GB used                      |  |  |  |
|                                                                                                    |                           |                                                   |  |  |  |

| ogin: admin<br>System<br>Resture and Shutdown | Help<br>Module Config                           | Software Packages                                                     |            |  |  |  |  |
|-----------------------------------------------|-------------------------------------------------|-----------------------------------------------------------------------|------------|--|--|--|--|
| Change Passwords<br>Scheduled Cron Jobs       | Installed Packages                              |                                                                       |            |  |  |  |  |
| Software Packages<br>Networking<br>Hardware   | Search For Package:                             | Pac                                                                   | ckage Tree |  |  |  |  |
| System Information                            | Install a New Package                           |                                                                       |            |  |  |  |  |
| Logout                                        | Select the location to install a new Debian DPK | G package from                                                        |            |  |  |  |  |
|                                               | From local file                                 |                                                                       |            |  |  |  |  |
|                                               | ◎ From uploaded file                            | Browse                                                                |            |  |  |  |  |
|                                               | From ftp or http URL                            |                                                                       |            |  |  |  |  |
|                                               | Package from APT                                | Search APT                                                            |            |  |  |  |  |
|                                               | Install                                         |                                                                       |            |  |  |  |  |
|                                               | Identify a File                                 |                                                                       |            |  |  |  |  |
|                                               | Enter a command or the pathname of a file to s  | earch the Debian DPKG database for                                    |            |  |  |  |  |
|                                               |                                                 |                                                                       |            |  |  |  |  |
|                                               | Search For.                                     |                                                                       |            |  |  |  |  |
|                                               | Linguada All Daakagaa                           |                                                                       |            |  |  |  |  |
|                                               | Opgrade All Fackages                            |                                                                       |            |  |  |  |  |
|                                               | APT package upgrade options                     |                                                                       |            |  |  |  |  |
|                                               | Resynchronize package list (update)             | Yes      No     No                                                    |            |  |  |  |  |
|                                               | Upgrade mode                                    | 🔘 Distribution upgrade (upgrade-dist) 🔘 Normal upgrade 💿 Don't upgrad | de         |  |  |  |  |
|                                               | Only show which poskages would be used          |                                                                       |            |  |  |  |  |

Step 5 Go to System | Software Packages. The Software Packages page appears.

**Step 6** Select the **From uploaded file** radio button in the *Install a New Package* area and click its **Browse** button. The Choose File to Upload dialog box appears.

| Organize 🔻 New folder |             |                       |            |                     |                    | 6     |
|-----------------------|-------------|-----------------------|------------|---------------------|--------------------|-------|
| 🔆 Favorites           | -           | Name                  | Size       | Item type           | Date modified      |       |
| 🧮 Desktop             |             | RemotePhoneContr      | 3 KB       | Shortcut            | 5/19/2011 2:11 PM  |       |
| 〕 Downloads           |             | 🛃 RH Patch 1.exe      | 21,268 KB  | Application         | 12/29/2010 3:38 PM |       |
| Recent Places         | -           | 🚹 RH Patch 2.zip      | 21,620 KB  | Compressed (zipp    | 12/29/2010 3:39 PM |       |
|                       | =           | 퉲 rho13_x502.zip      | 21,620 KB  | Compressed (zipp    | 12/29/2010 2:52 PM |       |
| 🧮 Desktop             |             | 🏽 Sample_Script.js    | 2 KB       | JScript Script File | 2/25/2011 3:22 PM  |       |
| 4 🚞 Libraries         |             | singlewireInformaC    | 234,883 KB | DEB File            | 11/30/2011 9:03 AM |       |
| Documents             |             | 🗊 Spotify             | 1 KB       | Shortcut            | 7/29/2011 8:34 AM  |       |
| 🖻 👌 Music             |             | Sprintpictures_1128   | 191 KB     | Compressed (zipp    | 11/28/2011 8:43 AM |       |
| Pictures              |             | 🔁 stc-membership-ap   | 246 KB     | Adobe Acrobat D     | 3/3/2011 8:57 AM   |       |
| Subversion            |             | 🙋 Talk_and_Listen_Me  | 10 KB      | HTML Document       | 7/18/2011 2:31 PM  |       |
| Videos                |             | 🛃 TortoiseSVN-1.6.12  | 17,574 KB  | Windows Installer   | 1/3/2011 8:33 AM   |       |
| > 🚺 Jennifer DeNicolo |             | 👸 TortoiseSVN-1.7.1.2 | 20,136 KB  | Windows Installer   | 11/11/2011 12:06   |       |
| 🗅 🌉 Computer          |             | 🔁 UpgradingIC-CUC     | 2,398 KB   | Adobe Acrobat D     | 11/17/2011 1:53 PM |       |
| 🖻 📬 Network           |             | 🔁 VA IC Quick Start G | 811 KB     | Adobe Acrobat D     | 10/24/2011 3:37 PM |       |
| Control Panel         | -           | VMware-converter      | 123,561 KB | Application         | 6/7/2011 12:18 PM  |       |
| File name: sin        | alewireInfo | ormaCast(2).deb       |            | •                   | All Files (*,*)    | <br>, |

**Step 7** Navigate to where you saved the InformaCast Virtual Appliance software package you downloaded earlier (e.g. singlewireVAUpgrade-1.4.deb).

**Step 8** Click the **Open** button.

**Step 9** Click the **Install** button in the *Install a New Package* area. A pop-up window will appear showing you the transferring of the file.

| Uploading bit bit bit bit bit bit bit bit bit bit | g File – Windows Internet Explorer<br>2.30.227.231:10000/uptracker.cgi?id=132266611214386&uic | Certificate Error          |
|---------------------------------------------------|-----------------------------------------------------------------------------------------------|----------------------------|
| Filename                                          | singlewireInformaCast(2).deb                                                                  |                            |
| Size                                              | 11.47 MB of 229.38 MB                                                                         |                            |
| Progress                                          |                                                                                               |                            |
|                                                   | 😜 Internet   Protected Mode: Off 🛛 🖓                                                          | <ul> <li>€ 100%</li> </ul> |

After transferring the file, the Install Package page appears.

| Login: admin<br>System<br>Bootup and Shutdown | Module Index<br>Help                 | Install Package                                                  |           |    |
|-----------------------------------------------|--------------------------------------|------------------------------------------------------------------|-----------|----|
| Change Passwords                              | Install package                      |                                                                  |           |    |
| Scheduled Cron Jobs                           | Package(s) to be installed           | InformaCast notification system                                  |           |    |
| Soliware Packages                             | Ignore dependancy problems?          | Yes No Ignore package conflicts?                                 | ⊙ Yes ⊚ N | lo |
| Hardware     System Information               | Overwrite files from other packages? | $P \odot Y_{es}$ $O \otimes N_0$ Replace newer package with old? | 🔘 Yes 🔍 N | lo |
|                                               | Install                              |                                                                  |           |    |
| U Logout                                      | < Return to module index             |                                                                  |           |    |

Step 10 Leave the default selections as they are and click the Install button. Your software package is installed.

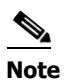

The Install Package page should display a list of files that were correctly installed. If you see something different, please make a note of what you see and contact Cisco.

| ogin: admin<br>System<br>Bootup and Shutdown | Module Config           | Module Config Bootup and Shutdown                                                                                                    |                                                                                                    |  |  |  |  |
|----------------------------------------------|-------------------------|----------------------------------------------------------------------------------------------------|----------------------------------------------------------------------------------------------------|--|--|--|--|
| Scheduled Cron Jobs                          | Create a new bootup and | Create a new bootup and shutdown action.                                                                                                    |                                                                                                    |  |  |  |  |
| Software Packages                            | Action                  | At boot?                                                                                                    | P Description                                                                                                    |  |  |  |  |
| Networking                                   | alsa-utils              | No                                                                                                    | This script stores and restores mixer levels on                                                                                                    |  |  |  |  |
| Hardware<br>System Time                      | asterisk                | No                                                                                                    | Controls the Asterisk PBX                                                                                                    |  |  |  |  |
|                                              | atftpd                  | No                                                                                                    | Launch atftpd server, a TFTP server useful                                                                                                    |  |  |  |  |
| Search:                                      | awds                    | No                                                                                                    | This script is used to start the AWDS daemon which provides                                                                                                    |  |  |  |  |
|                                              | batmand                 | No                                                                                                    | /etc/init.d/batmand: start batmand                                                                                                    |  |  |  |  |
| System Information<br>Logout                 | bootlogd                | No                                                                                                    | Starts or stops the bootlogd log program                                                                                                    |  |  |  |  |
|                                              | bootmisc.sh             | No                                                                                                    | Some cleanup. Note, it need to run after mountnfs-bootclean.sh.                                                                                                    |  |  |  |  |
|                                              | checkfs.sh              | No                                                                                                    | Check all filesystems.                                                                                                    |  |  |  |  |
|                                              | Checkroot.sh            | No                                                                                                    | Check to root file system.                                                                                                    |  |  |  |  |
|                                              | Cron                    | Yes                                                                                                    | cron is a standard UNIX program that runs user-specified                                                                                                    |  |  |  |  |
|                                              | 🔲 dahdi                 | No                                                                                                    | dahdi - load and configure DAHDI modules                                                                                                    |  |  |  |  |
|                                              | 🔲 dnsmasq               | No                                                                                                    | DHCP and DNS server                                                                                                    |  |  |  |  |
|                                              | ebtables                | No                                                                                                    | Saves and restores the state of the ebtables rulesets.                                                                                                    |  |  |  |  |
|                                              | flashybrid              | No                                                                                                    | Flashybrid is a system to help in setting up and managing hybrid                                                                                                    |  |  |  |  |
|                                              | glibc.sh                | No                                                                                                    |                                                                                                    |  |  |  |  |
|                                              | gpsd                    | No                                                                                                    | Start the GPS (Global Positioning System) daemon                                                                                                    |  |  |  |  |
|                                              | halt                    | No                                                                                                    |                                                                                                    |  |  |  |  |
|                                              | hostapd                 | No                                                                                                    | Userspace IEEE 802.11 AP and IEEE 802.1X/WPA/WPA2/EAP                                                                                                    |  |  |  |  |
|                                              | 🔲 flashybrid            | No                                                                                                    | Flashybrid is a system to help in setting up and managing hybrid                                                                                                    |  |  |  |  |
|                                              | glibc.sh                | No                                                                                                    |                                                                                                    |  |  |  |  |
|                                              | 🔲 gpsd                  | No                                                                                                    | Start the GPS (Global Positioning System) daemon                                                                                                    |  |  |  |  |
|                                              | halt                    | No                                                                                                    |                                                                                                    |  |  |  |  |
|                                              | single                  | No                                                                                                    | executed by init(8) upon entering runlevel 1 (single).                                                                                                    |  |  |  |  |
|                                              | singlewireInformaCas    | st No                                                                                                    | InformaCast application from Singlewire                                                                                                    |  |  |  |  |
|                                              | Create a new bootup and | Create a new bootup and shutdown action.                                                                                                    |                                                                                                    |  |  |  |  |
|                                              | Start Stop Restart      | t Start (                                                                                                    | On Boot Disable On Boot Start Now and On Boot Disable Now and On Boot                                                                                                    |  |  |  |  |
|                                              | Change to runlevel:     | <u> </u>                                                                                                    | lick this button to switch your system from the current runlevel to the selected one. This will cause all the                                                              |  |  |  |  |
|                                              | change to fullievel.    | a contraction of the second second se | ctions in the current level to be stopped, and then all the actions in the new runlevel to be started.                                                                     |  |  |  |  |
|                                              | Reboot System           | a                                                                                                    | AICK on this button to immediately reboot the system. All currently logged in users will be disconnected<br>nd all services will be re-started.                            |  |  |  |  |
|                                              | Shutdown System         |                                                                                                    | Click on this button to immediately shutdown the system. All services will be stopped, all users<br>is connected and the system powered off (if your bardware supports it) |  |  |  |  |

Step 11 Go to System | Bootup and Shutdown. The Bootup and Shutdown page appears.

Step 12 Scroll down to the bottom of the page and click the Reboot System button. It will take a minute or so for InformaCast Virtual Appliance to reboot.

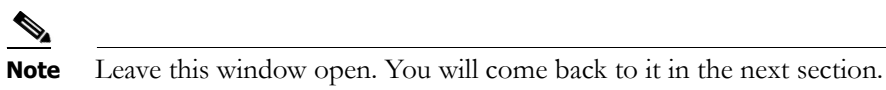

- **Step 13** Create a new snapshot of your Virtual Appliance.
- Step 14 Clear your web browser's cache.

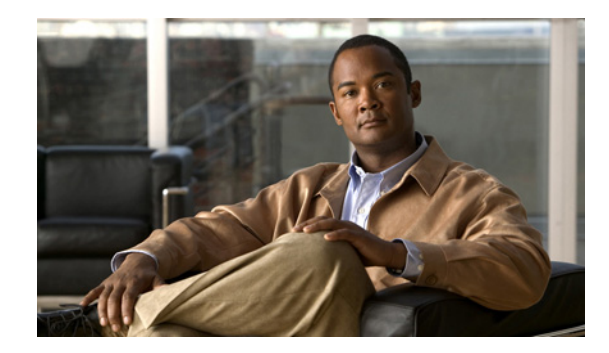

# снартек **3**

## Acknowledgments

InformaCast Virtual Appliance from Singlewire Software runs on a Linux kernel and the Voyage Linux distribution.

The Linux kernel and Voyage Linux are distributed under the following license:

- This program is free software; you can redistribute it and/or modify it under the terms of the GNU General Public License as published by the Free Software Foundation.
- This program is distributed in the hope that it will be useful, but WITHOUT ANY WARRANTY; without even the implied warranty of MERCHANTABILITY or FITNESS FOR A PARTICULAR PURPOSE. See the GNU General Public License for more details.
- To see a copy of the GNU public license, see this URL: <u>http://www.gnu.org/licenses/gpl-2.0.html</u>.
- You may also write to the Free Software Foundation, Inc., 51 Franklin Street, Fifth Floor, Boston, MA 02110-1301, USA.
- Modifications Singlewire Software has made to the Voyage Linux distribution can be found here: <u>http://www.singlewire.com/pgl</u>.

For all software license information, see the "InformaCast Installation and User Guide."